# **Operators Manual**

# Rad-G<sup>®</sup> with temperature

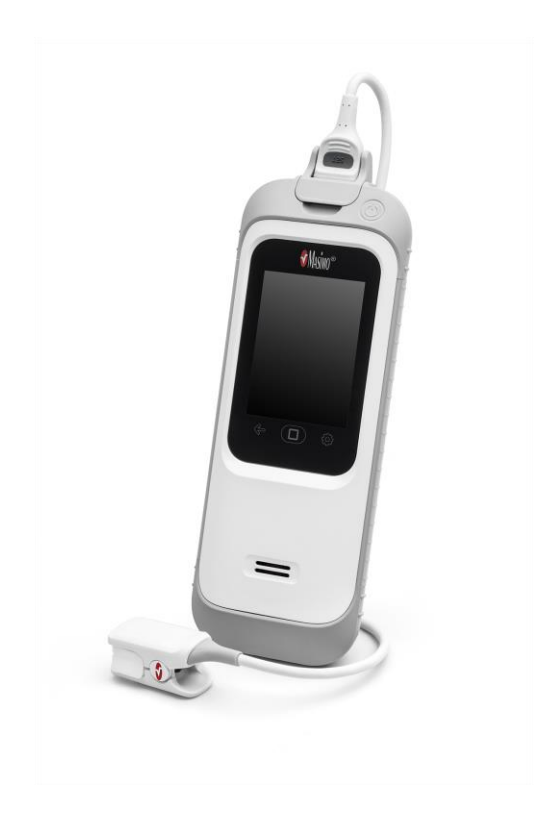

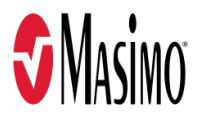

These operating instructions provide the necessary information for proper operation of all models of the Rad-G. There may be information provided in this manual that is not relevant for your system. General knowledge of pulse oximetry and an understanding of the features and functions of Rad-G are prerequisites for its proper use. Do not operate Rad-G without completely reading and understanding these instructions. If you encounter any serious incident with the product, please notify the competent authority in your country and the manufacturer.

**Note:** Cleared Use Only: The device and related accessories are cleared by the Food and Drug Administration (FDA) and are CE Marked for noninvasive patient monitoring and may not be used for any processes, procedures, experiments, or any other use for which the device is not intended or cleared by the applicable regulatory authorities, or in any manner inconsistent with the directions for use or labeling.

**Notice:** Purchase or possession of this device does not carry any express or implied license to use with replacement parts which would, alone or in combination with this device, fall within the scope of one of the relating patents.

**CAUTION:** Federal (USA) law restricts this device to sale by or on the order of a physician. See instructions for use for full prescribing information, including indications, contraindications, warnings and precautions.

For professional use. See instructions for use for full prescribing information, including indications, contraindications, warnings, and precautions.

Masimo Corporation 52 Discovery Irvine, CA 92618, USA Tel.: 949-297-7000 Fax.: 949-297-7001 www.masimo.com

EU authorized representative for Masimo Corporation:

EC REP MDSS GmbH Schiffgraben 41 D-30175 Hannover, Germany

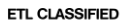

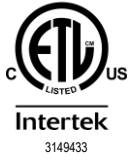

MEDICAL ELECTRICAL EQUIPMENT WITH RESPECT TO ELECTRIC SHOCK, FIRE AND MECHANICAL HAZARDS ONLY IN ACCORDANCE WITH Conforms to ANSI/AAMI std. ES 60601-1:2005, Certified to CAN/CSA std. C22.2 No. 60601-1:2008, and applicable Particular, (ISO 80601-2-61:2011) and related Collateral (IEC 60601-1-11:2010) Standards for which the product has been found to comply by Intertek.

#### Patents: www.masimo.com/patents.htm

§\*, Masimo\*, Adaptive Probe Off Detection\*, APOD\*, FastSat\*, PVi\*, RRp\*, Rad\*, Rad-G\* SET\*, Signal Extraction Technology\*, Signal IQ\*, and X-Cal\* are federally registered trademarks of Masimo Corporation. Rad-G is part of the Rad line of products.

All other trademarks and registered trademarks are property of their respective owners.

© 2023 Masimo Corporation

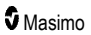

# Contents

| Product Description, Features and Indications for Use       7         Product Description       7         Indications for Use       7         Contraindications       7         Safety Information, Warnings, and Cautions       9         Safety Warnings and Cautions       9         Performance Warnings and Cautions       10         Cleaning and Service Warnings and Cautions       14         Compliance Warnings and Cautions       14         Compliance Warnings and Cautions       14         Compliance Warnings and Cautions       14         Compliance Warnings and Cautions       14         Chapter 1: Rad-G Technology Overview       17         Signal Extraction Technology <sup>6</sup> (SET <sup>®</sup> )       17         Temperature Technology       20         Chapter 2: Description       21         General System Description       21         Features       23         Unpacking and Inspection       23         Initial Battery Charging       23         Initial Battery Charging       23         Preparation for Use       25         Set Mode of Operation       25         Chapter 4: Operation       27         About the Main Screen       29         About th              | About This Manual                                     | 5  |
|----------------------------------------------------------------------------------------------------|-------------------------------------------------------|----|
| Product Description       7         Indications for Use       7         Contraindications       7         Safety Information, Warnings, and Cautions       9         Safety Warnings and Cautions       9         Performance Warnings and Cautions       10         Cleaning and Service Warnings and Cautions       14         Compliance Warnings and Cautions       14         Compliance Warnings and Cautions       14         Chapter 1: Rad-G Technology Overview       17         Signal Extraction Technology® (SET®)       17         Temperature Technology®       20         Chapter 2: Description       21         Features       21         Chapter 3: Setting Up       23         Unpacking and Inspection       23         Unpacking and Inspection       23         Preparation for Use       23         Quidelines for Setting Up       23         Initial Battery Charging       23         Powering Rad-G ON and OFF       25         Set Mode of Operation       25         Chapter 4: Operation       27         About the Status Bar       31         Accessing Main Menu Options       33         Parameter Settings       34                                                                | Product Description, Features and Indications for Use | 7  |
| Indications for Use       7         Contraindications       7         Safety Information, Warnings, and Cautions       9         Safety Warnings and Cautions       9         Performance Warnings and Cautions       10         Cleaning and Service Warnings and Cautions       14         Compliance Warnings and Cautions       14         Compliance Warnings and Cautions       14         Chapter 1: Rad-G Technology Overview       17         Signal Extraction Technology <sup>®</sup> (SET <sup>®</sup> )       17         Temperature Technology       20         Chapter 2: Description       21         General System Description       21         Features       21         Unpacking and Inspection       23         Preparation for Use       23         Guidelines for Setting Up       23         Initial Battery Charging       23         Powering Rad-G ON and OFF       25         Set Mode of Operation       27         About the Main Screen       29         About the Main Screen       29         About the Main Screen       29         About the Main Screen       39         Sounds       40         Device Settings       40 <td< td=""><td>Product Description</td><td>7</td></td<> | Product Description                                   | 7  |
| Contraindications       7         Safety Information, Warnings, and Cautions       9         Safety Warnings and Cautions       9         Performance Warnings and Cautions       10         Cleaning and Service Warnings and Cautions       14         Compliance Warnings and Cautions       14         Chapter 1: Rad-G Technology Overview       17         Signal Extraction Technology Overview       17         Temperature Technology       20         Chapter 2: Description       21         General System Description       21         Features       22         Unpacking and Inspection       23         Unpacking and Inspection       23         Guidelines for Setting Up       23         Initial Battery Charging       23         Preparation for Use       23         Guidelines for Setting Up       25         Set Mode of Operation       27         Using the Touchscreen and Home Button       27         About the Main Screen       29         About the Main Screen       39         Sounds       39         Sounds       40         Device Settings       40         Additional Settings       44         Chapter                                                                       | Indications for Use                                   | 7  |
| Safety Information, Warnings, and Cautions       9         Safety Warnings and Cautions       9         Performance Warnings and Cautions       10         Cleaning and Service Warnings and Cautions       14         Compliance Warnings and Cautions       14         Chapter 1: Rad-G Technology Overview       17         Signal Extraction Technology       20         Chapter 2: Description       21         General System Description       21         Features       21         Chapter 3: Setting Up       23         Unpacking and Inspection       23         Preparation for Use       23         Guidelines for Setting Up       23         Initial Battery Charging       23         Preparation for Use       23         Powering Rad-G ON and OFF       25         Set Mode of Operation       27         Using the Touchscreen and Home Button       27         About the Main Screen       29         About the Status Bar       31         Accessing Main Menu Options       33         Parameter Settings       34         Additional Settings       34         Additional Settings       34         About       43 <t< td=""><td>Contraindications</td><td>7</td></t<>                         | Contraindications                                     | 7  |
| Safety Warnings and Cautions       9         Performance Warnings and Cautions       10         Cleaning and Service Warnings and Cautions       14         Compliance Warnings and Cautions       14         Chapter 1: Rad-G Technology Overview       17         Signal Extraction Technology® (SET®)       17         Temperature Technology       20         Chapter 2: Description       21         General System Description       21         Features       22         Unpacking and Inspection       23         Unpacking and Inspection       23         Guidelines for Setting Up       23         Guidelines for Setting Up       23         Initial Battery Charging       23         Powering Rad-G ON and OFF       25         Set Mode of Operation       27         Using the Touchscreen and Home Button       27         About the Main Screen       29         About the Main Screen       29         About the Main Screen       39         Sounds       40         Device Settings       40         Additional Settings       39         Sounds       40         Device Settings       40         Additional Settings                                                                           | Safety Information, Warnings, and Cautions            | 9  |
| Performance Warnings and Cautions       10         Cleaning and Service Warnings and Cautions       14         Compliance Warnings and Cautions       14         Chapter 1: Rad-G Technology Overview       17         Signal Extraction Technology © (SET®)       17         Temperature Technology       20         Chapter 2: Description       21         General System Description       21         Features       21         Chapter 3: Setting Up       23         Unpacking and Inspection       23         Preparation for Use       23         Guidelines for Setting Up       23         Initial Battery Charging       23         Powering Rad-G ON and OFF       25         Set Mode of Operation       25         Set Mode of Operation       27         About the Main Screen       29         About the Status Bar       31         Accessing Main Menu Options       33         Parameter Settings       34         Additional Settings       39         Sounds       40         About       43         Trends       44         Chapter 5: Spot-Check Operation       45         Overview       45                                                                                                   | Safety Warnings and Cautions                          | 9  |
| Cleaning and Service Warnings and Cautions       14         Compliance Warnings and Cautions       14         Chapter 1: Rad-G Technology Overview       17         Signal Extraction Technology® (SET®)       17         Temperature Technology       20         Chapter 2: Description       21         General System Description       21         Features       21         Chapter 3: Setting Up       23         Unpacking and Inspection       23         Preparation for Use       23         Guidelines for Setting Up       23         Initial Battery Charging       23         Powering Rad-G ON and OFF       25         Set Mode of Operation       27         About the Main Screen       29         About the Main Screen       29         About the Status Bar       31         Accessing Main Menu Options       33         Parameter Settings       34         Additional Settings       39         Sounds       40         Device Settings       40         Device Settings       40         About the Status Bar       41         Chapter 5: Spot-Check Operation       45         Overview       45                                                                                              | Performance Warnings and Cautions                     | 10 |
| Compliance Warnings and Cautions       14         Chapter 1: Rad-G Technology Overview       17         Signal Extraction Technology® (SET®)       17         Temperature Technology       20         Chapter 2: Description       21         General System Description       21         Features       21         Chapter 3: Setting Up       23         Unpacking and Inspection       23         Preparation for Use       23         Guidelines for Setting Up       23         Initial Battery Charging       23         Initial Battery Charging       23         Powering Rad-G ON and OFF       25         Set Mode of Operation       25         Chapter 4: Operation       27         About the Main Screen       29         About the Main Screen       29         About the Status Bar       31         Accessing Main Menu Options       33         Parameter Settings       34         Additional Settings       34         About       43         Trends       44         Chapter 5: Spot-Check Operation       45         Overview       45         Spot Checking       45         Chapter 5:                                                                                                    | Cleaning and Service Warnings and Cautions            | 14 |
| Chapter 1: Rad-G Technology Overview       17         Signal Extraction Technology® (SET®)       17         Temperature Technology       20         Chapter 2: Description       21         General System Description       21         Features       21         Chapter 3: Setting Up       23         Unpacking and Inspection       23         Preparation for Use       23         Guidelines for Setting Up       23         Initial Battery Charging       23         Powering Rad-G ON and OFF       25         Set Mode of Operation       25         Chapter 4: Operation       27         Using the Touchscreen and Home Button       27         About the Main Screen       29         About the Status Bar       31         Accessing Main Menu Options       33         Parameter Settings       34         Additional Settings       39         Sounds       40         Device Settings       40         About-       43         Trends       44         Chapter 6: Spot-Check Operation       45         Spot Checking       45         Spot Checking       45         Spot Checking                                                                                                    | Compliance Warnings and Cautions                      | 14 |
| Signal Extraction Technology® (SET®)       17         Temperature Technology       20         Chapter 2: Description       21         General System Description       21         Features       21         Chapter 3: Setting Up       23         Unpacking and Inspection       23         Preparation for Use       23         Guidelines for Setting Up       23         Initial Battery Charging       23         Powering Rad-G ON and OFF       25         Set Mode of Operation       25         Chapter 4: Operation       27         Using the Touchscreen and Home Button       27         About the Main Screen       29         About the Status Bar       31         Accessing Main Menu Options       33         Parameter Settings       34         Additional Settings       39         Sounds       40         Device Settings       40         About       43         Trends       44         Chapter 6: Spot-Check Operation       45         Spot Checking       45         Chapter 6: Temperature Operation       47         Overview       45         Spot Checking       45 </td <td>Chapter 1: Rad-G Technology Overview</td> <td>17</td>                                                     | Chapter 1: Rad-G Technology Overview                  | 17 |
| Temperature Technology       20         Chapter 2: Description       21         General System Description       21         Features       21         Chapter 3: Setting Up       23         Unpacking and Inspection       23         Preparation for Use       23         Guidelines for Setting Up       23         Initial Battery Charging       23         Powering Rad-G ON and OFF       25         Set Mode of Operation       25         Chapter 4: Operation       27         Using the Touchscreen and Home Button       27         About the Main Screen       29         About the Status Bar       31         Accessing Main Menu Options       33         Parameter Settings       34         Additional Settings       39         Sounds       40         Device Settings       40         About       43         Trends       44         Chapter 6: Temperature Operation       45         Spot Checking       45         Overview       47         Temperature Measurement       48                                                                                                    | Signal Extraction Technology® (SET®)                  | 17 |
| Chapter 2: Description       21         General System Description       21         Features       21         Chapter 3: Setting Up       23         Unpacking and Inspection       23         Preparation for Use       23         Guidelines for Setting Up       23         Initial Battery Charging       23         Powering Rad-G ON and OFF       25         Set Mode of Operation       25         Chapter 4: Operation       27         Using the Touchscreen and Home Button       27         About the Main Screen       29         About the Status Bar       31         Accessing Main Menu Options       33         Parameter Settings       34         Additional Settings       39         Sounds       40         Device Settings       40         About       43         Trends       44         Chapter 6: Temperature Operation       45         Spot Checking       45         Overview       47         Temperature Measurement       47         Overview       47                                                                                                    | Temperature Technology                                | 20 |
| General System Description       21         Features       21         Chapter 3: Setting Up       23         Unpacking and Inspection       23         Preparation for Use       23         Guidelines for Setting Up       23         Initial Battery Charging       23         Powering Rad-G ON and OFF       25         Set Mode of Operation       25         Chapter 4: Operation       27         Using the Touchscreen and Home Button       27         About the Main Screen       29         About the Status Bar       31         Accessing Main Menu Options       33         Parameter Settings       34         Additional Settings       39         Sounds       40         Device Settings       40         About       43         Trends       44         Chapter 5: Spot-Check Operation       45         Spot Checking       45         Overview       45         Spot Checking       47         Temperature Measurement       47         Temperature Measurement       48                                                                                                    | Chapter 2: Description                                |    |
| Features       21         Chapter 3: Setting Up       23         Unpacking and Inspection       23         Preparation for Use       23         Guidelines for Setting Up       23         Initial Battery Charging       23         Powering Rad-G ON and OFF       25         Set Mode of Operation       25         Chapter 4: Operation       27         Using the Touchscreen and Home Button       27         About the Main Screen       29         About the Status Bar       31         Accessing Main Menu Options       33         Parameter Settings       34         Additional Settings       39         Sounds       40         Device Settings       40         About       43         Trends       44         Chapter 5: Spot-Check Operation       45         Spot Checking       45         Overview       45         Spot Checking       45         Chapter 6: Temperature Operation       47         Overview       47         Temperature Measurement       48                                                                                                    | General System Description                            | 21 |
| Chapter 3: Setting Up       23         Unpacking and Inspection       23         Preparation for Use       23         Guidelines for Setting Up       23         Initial Battery Charging       23         Powering Rad-G ON and OFF       25         Set Mode of Operation       25         Chapter 4: Operation       27         Using the Touchscreen and Home Button       27         About the Main Screen       29         About the Status Bar       31         Accessing Main Menu Options       33         Parameter Settings       34         Additional Settings       34         About       40         Device Settings       40         About       43         Trends       44         Chapter 5: Spot-Check Operation       45         Overview       45         Spot Checking       45         Overview       47         Overview       47         Temperature Measurement       48                                                                                                    | Features                                              | 21 |
| Unpacking and Inspection23Preparation for Use23Guidelines for Setting Up23Initial Battery Charging23Powering Rad-G ON and OFF25Set Mode of Operation25Chapter 4: Operation27Using the Touchscreen and Home Button27About the Main Screen29About the Status Bar31Accessing Main Menu Options33Parameter Settings34Additional Settings39Sounds40Device Settings40About43Trends44Chapter 5: Spot-Check Operation45Overview45Spot Checking45Chapter 6: Temperature Operation47Overview47Temperature Measurement48                                                                                                    | Chapter 3: Setting Up                                 | 23 |
| Preparation for Use       23         Guidelines for Setting Up       23         Initial Battery Charging       23         Powering Rad-G ON and OFF       25         Set Mode of Operation       25         Chapter 4: Operation       27         Using the Touchscreen and Home Button       27         About the Main Screen       29         About the Status Bar       31         Accessing Main Menu Options       33         Parameter Settings       34         Additional Settings       39         Sounds       40         Device Settings       40         About       43         Trends       44         Chapter 5: Spot-Check Operation       45         Spot Checking       45         Overview       45         Spot Checking       47         Overview       47         Temperature Measurement       48                                                                                                    | Unpacking and Inspection                              | 23 |
| Guidelines for Setting Up       23         Initial Battery Charging       23         Powering Rad-G ON and OFF       25         Set Mode of Operation       25         Chapter 4: Operation       27         Using the Touchscreen and Home Button       27         About the Main Screen       29         About the Status Bar       31         Accessing Main Menu Options       33         Parameter Settings       34         Additional Settings       39         Sounds       40         Device Settings       40         About       43         Trends       44         Chapter 5: Spot-Check Operation       45         Overview       45         Spot Checking       45         Chapter 6: Temperature Operation       47         Temperature Measurement       48                                                                                                    | Preparation for Use                                   | 23 |
| Initial Battery Charging       23         Powering Rad-G ON and OFF       25         Set Mode of Operation       25         Chapter 4: Operation       27         Using the Touchscreen and Home Button       27         About the Main Screen       29         About the Status Bar       31         Accessing Main Menu Options       33         Parameter Settings       34         Additional Settings       39         Sounds       40         Device Settings       40         About       43         Trends       44         Chapter 5: Spot-Check Operation       45         Overview       45         Spot Checking       45         Chapter 6: Temperature Operation       47         Overview       47         Temperature Measurement       48                                                                                                    | Guidelines for Setting Up                             | 23 |
| Powering Rad-G ON and OFF       25         Set Mode of Operation       25         Chapter 4: Operation       27         Using the Touchscreen and Home Button       27         About the Main Screen       29         About the Status Bar       31         Accessing Main Menu Options       33         Parameter Settings       34         Additional Settings       39         Sounds       40         Device Settings       40         About       43         Trends       44         Chapter 5: Spot-Check Operation       45         Overview       45         Spot Checking       45         Chapter 6: Temperature Operation       47         Overview       47         Temperature Measurement       48                                                                                                    | Initial Battery Charging                              | 23 |
| Set Mode of Operation       25         Chapter 4: Operation       27         Using the Touchscreen and Home Button       27         About the Main Screen       29         About the Status Bar       31         Accessing Main Menu Options       33         Parameter Settings       34         Additional Settings       39         Sounds       40         Device Settings       40         About       43         Trends       44         Chapter 5: Spot-Check Operation       45         Overview       45         Spot Checking       45         Chapter 6: Temperature Operation       47         Overview       47         Temperature Measurement       48                                                                                                    | Powering Rad-G ON and OFF                             | 25 |
| Chapter 4: Operation       27         Using the Touchscreen and Home Button       27         About the Main Screen       29         About the Status Bar       31         Accessing Main Menu Options       33         Parameter Settings       34         Additional Settings       39         Sounds       40         Device Settings       40         About       43         Trends       44         Chapter 5: Spot-Check Operation       45         Overview       45         Spot Checking       45         Chapter 6: Temperature Operation       47         Overview       47         Temperature Measurement       48                                                                                                    | Set Mode of Operation                                 | 25 |
| Using the Touchscreen and Home Button       27         About the Main Screen       29         About the Status Bar       31         Accessing Main Menu Options       33         Parameter Settings       34         Additional Settings       39         Sounds       40         Device Settings       40         About       43         Trends       44         Chapter 5: Spot-Check Operation       45         Overview       45         Spot Checking       45         Chapter 6: Temperature Operation       47         Overview       47         Temperature Measurement       48                                                                                                    | Chapter 4: Operation                                  |    |
| About the Main Screen       29         About the Status Bar       31         Accessing Main Menu Options       33         Parameter Settings       34         Additional Settings       39         Sounds       40         Device Settings       40         About       43         Trends       44         Chapter 5: Spot-Check Operation       45         Overview       45         Spot Checking       45         Chapter 6: Temperature Operation       47         Overview       47         Temperature Measurement       48                                                                                                    | Using the Touchscreen and Home Button                 | 27 |
| About the Status Bar       31         Accessing Main Menu Options       33         Parameter Settings       34         Additional Settings       39         Sounds       40         Device Settings       40         About       43         Trends       44         Chapter 5: Spot-Check Operation       45         Overview       45         Spot Checking       45         Chapter 6: Temperature Operation       47         Overview       47         Temperature Measurement       48                                                                                                    | About the Main Screen                                 | 29 |
| Accessing Main Menu Options       33         Parameter Settings       34         Additional Settings       39         Sounds       40         Device Settings       40         About       43         Trends       44         Chapter 5: Spot-Check Operation       45         Overview       45         Spot Checking       45         Chapter 6: Temperature Operation       47         Overview       47         Temperature Measurement       48                                                                                                    | About the Status Bar                                  | 31 |
| Parameter Settings       34         Additional Settings       39         Sounds       40         Device Settings       40         About       43         Trends       44         Chapter 5: Spot-Check Operation       45         Overview       45         Spot Checking       45         Chapter 6: Temperature Operation       47         Overview       47         Temperature Measurement       48                                                                                                    | Accessing Main Menu Options                           | 33 |
| Additional Settings       39         Sounds       40         Device Settings       40         About       43         Trends       44         Chapter 5: Spot-Check Operation       45         Overview       45         Spot Checking       45         Chapter 6: Temperature Operation       47         Overview       47         Temperature Measurement       48                                                                                                    | Parameter Settings                                    | 34 |
| Sounds                                                                                                    | Additional Settings                                   | 39 |
| Device Settings                                                                                                    | Sounds                                                | 40 |
| About       43         Trends       44         Chapter 5: Spot-Check Operation       45         Overview       45         Spot Checking       45         Chapter 6: Temperature Operation       47         Overview       47         Temperature Measurement       48                                                                                                    | Device Settings                                       | 40 |
| Trends       44         Chapter 5: Spot-Check Operation       45         Overview       45         Spot Checking       45         Chapter 6: Temperature Operation       47         Overview       47         Temperature Measurement       48                                                                                                    | About                                                 | 43 |
| Chapter 5: Spot-Check Operation45           Overview         45           Spot Checking         45           Chapter 6: Temperature Operation         47           Overview         47           Temperature Measurement         48                                                                                                    | Trends                                                | 44 |
| Overview         45           Spot Checking         45           Chapter 6: Temperature Operation         47           Overview         47           Temperature Measurement         48                                                                                                    | Chapter 5: Spot-Check Operation                       |    |
| Spot Checking         45           Chapter 6: Temperature Operation         47           Overview         47           Temperature Measurement         48                                                                                                    | Overview                                              | 45 |
| Chapter 6: Temperature Operation47         47           Overview47         47           Temperature Measurement48         48                                                                                                    | Spot Checking                                         | 45 |
| Overview         47           Temperature Measurement         48                                                                                                    | Chapter 6: Temperature Operation                      | 47 |
| Temperature Measurement48                                                                                                    | Overview                                              | 47 |
|                                                                                                    | Temperature Measurement                               | 48 |

| Chapter 7: Alarms and Messages                                                         | 49    |
|----------------------------------------------------------------------------------------|-------|
| Alarm Interface                                                                        | 49    |
| Messages                                                                               | 52    |
| Chapter 8: Troubleshooting                                                             | 53    |
| Troubleshooting Measurements                                                           | 53    |
| Troubleshooting Rad-G                                                                  | 54    |
| Chapter 9: Specifications                                                              | 57    |
| Display Range and Display Resolution                                                   | 57    |
| Accuracy (ARMS)*                                                                       | 57    |
| SpO <sub>2</sub> Performance Specifications                                            | 58    |
| RRp Performance Specifications                                                         | 60    |
| Electrical                                                                             | 67    |
| Environmental                                                                          | 67    |
| Physical Characteristics                                                               | 67    |
| Historical Data Storage                                                                | 68    |
| Historical Data Storage*                                                               | 68    |
| Display Indicators                                                                     | 68    |
| Compliance                                                                             | 68    |
| Guidance and Manufacturer's Declaration - Electromagnetic Compliance                   | 69    |
| Test Specifications for ENCLOSURE PORT IMMUNITY to RF Wireless Communication Equipment | nt 71 |
| Recommended Separation Distances                                                       | 72    |
| Symbols                                                                                | 73    |
| Citations                                                                              | 74    |
| Chapter 10: Service and Maintenance                                                    | 77    |
| Cleaning                                                                               | 77    |
| Maintenance                                                                            | 77    |
| Performance Verification                                                               | 77    |
| Repair Policy                                                                          | 78    |
| Return Procedure                                                                       | 78    |
| Contacting Masimo                                                                      | 79    |
| Appendix: Concepts of Alarm Response Delay                                             | 81    |
| Concepts of Alarm Response Delay                                                       | 81    |
| Index                                                                                  | 83    |

# About This Manual

This manual explains how to set up and use the Rad-G<sup>®</sup>. Important safety information relating to general use of Rad-G appears in this manual. Read and follow any warnings, cautions, and notes presented throughout this manual. The following are explanations of warnings, cautions, and notes.

A *warning* is given when actions may result in a serious outcome (for example, injury, serious adverse effect, death) to the patient or user.

WARNING: This is an example of a warning statement.

A *caution* is given when any special care is to be exercised by the patient or user to avoid injury to the patient, damage to this device, or damage to other property.

CAUTION: This is an example of a caution statement.

A note is given when additional general information is applicable.

Note: This is an example of a note.

# Product Description, Features and Indications for Use

#### **Product Description**

The Rad-G<sup>®</sup> is intended for the noninvasive spot-checking or continuous monitoring of functional oxygen saturation of arterial hemoglobin (SpO<sub>2</sub>), pulse rate (PR), perfusion index (Pi), pleth variability index (PVi) and pleth respiration rate (RRp) and spot-check temperature measurement.

The following key features are available for Rad-G®:

- Masimo SET<sup>®</sup> technology performance.
- Noninvasive functional saturation of arterial oxygen hemoglobin (SpO<sub>2</sub>) and pulse rate (PR), Pleth Variability Index (PVi), and Respiration Rate determined by plethysmographic waveform (RRp).
- Non-contact surface temperature measurement.

#### Indications for Use

The Rad-G<sup>®</sup> and Accessories are intended for the noninvasive spot-checking or continuous monitoring of functional oxygen saturation of arterial hemoglobin (SpO<sub>2</sub>), Pulse Rate (PR), and Pleth Respiration Rate (RRp).

The optional Rad-G<sup>®</sup> non-contact thermometer feature is intended for the spot-checking of body temperature.

The Rad-G<sup>®</sup> and Accessories are indicated for noninvasive spot-checking or continuous monitoring of functional oxygen saturation of arterial hemoglobin (SpO<sub>2</sub>) and Pulse Rate (PR) of adult, pediatric, infant, and neonate patients during both no motion and motion conditions, and for patients who are well or poorly perfused in hospitals, hospital-type facilities, transport, and home environments.

The Rad-G<sup>®</sup> and Accessories are indicated for the noninvasive spot-checking or continuous monitoring of Respiration Rate from the photoplethysmogram (RRp) of adult and pediatric patients during no motion conditions in hospitals, hospital-type facilities, transport, and home environments.

The Rad-G<sup>®</sup> and Accessories are indicated for the noninvasive spot-checking of Temperature of adult and pediatric patients during no motion conditions in hospitals, hospital-type facilities, transport, and home environments.

#### Contraindications

The Rad-G device is not intended for use as an apnea monitor.

# Safety Information, Warnings, and Cautions

CAUTION: Rad-G is to be operated by, or under the supervision of, gualified personnel only. Read the manual, accessories directions for use, all precautionary information, and specifications before use.

#### Safety Warnings and Cautions

WARNING: Do not use Rad-G if it appears or is suspected to be damaged. Damage to the device can result in exposed electrical circuits that may cause patient harm.

WARNING: Do not adjust, repair, open, disassemble, or modify the Rad-G. Damage to the device may result in degraded performance and/or patient injury.

WARNING: Do not start or operate the Rad-G unless the setup was verified to be correct. Improper setup of this device may result in degraded performance and/or patient injury.

WARNING: Do not place the Rad-G or accessories in any position that might cause it to fall on the patient.

WARNING: Only use Masimo authorized devices with Rad-G. Using unauthorized devices with Rad-G may result in damage to the device and/or patient injury.

WARNING: All sensors and cables are designed for use with specific devices. Verify the compatibility of the device, cable, and sensor before use; otherwise degraded performance and/or patient injury can result.

WARNING: Do not use the Rad-G in the presence of flammable anesthetics or other flammable substance in combination with air, oxygen-enriched environments, or nitrous oxide to avoid risk of explosion.

WARNING: Do not use the Rad-G during magnetic resonance imaging (MRI) or in an MRI environment.

WARNING: Rad-G may be used during defibrillation. However, to reduce the risk of electric shock, the operator should not touch the Rad-G during defibrillation.

WARNING: To protect against electrical shock injury, follow the directions below:

- Avoid placing the device on surfaces with visible liquid spills.
- Do not soak or immerse the device in liquids.
- · Do not attempt to sterilize the device.
- Use cleaning solutions only as instructed in this Operator's Manual.
- Do not attempt to clean the Rad-G while monitoring patient.

WARNING: To ensure safety, avoid placing anything on the device during operation.

WARNING: As with all medical equipment, carefully route patient cables to reduce the possibility of patient entanglement or strangulation.

**CAUTION:** Do not place the Rad-G where the controls can be changed by the patient.

CAUTION: Do not place Rad-G where the AC power supply cannot be readily disconnected when used on AC power.

CAUTION: Only use the AC power adapter provided by Masimo. Using a different AC power adapter could cause damage to the Rad-G. Check the power adapter to ensure that it is intact and undamaged.

CAUTION: To ensure patient electrical isolation, all external device connections to the output interface connector must be done using only authorized data cables. 9 www.masimo.com

Note: Disconnect the device from AC mains by unplugging the AC power supply from the Rad-G.

Note: Use and store the Rad-G in accordance with specifications. See the Specifications section in this manual.

#### Performance Warnings and Cautions

**WARNING:** Rad-G should not be used as the sole basis for medical decisions. It must be used in conjunction with clinical signs and symptoms.

WARNING: The Rad-G and Accessories are not intended to be used as the sole basis for making diagnosis or treatment decisions; it is intended to be used in conjunction with additional methods of assessing clinical signs and symptoms.

WARNING: If any measurement seems questionable, first check the patient's vital signs by alternate means and then check Rad-G for proper functioning.

WARNING: Rad-G is not an apnea monitor.

WARNING: Rad-G should not be used as a replacement or substitute for ECG-based arrhythmia analysis.

WARNING: Always ensure settings including alarm limits and alarm speaker volume are appropriate for each patient and facility's protocol and environment prior to use. Devices in which the alarm speaker is not working or the alarm speaker volume setting is not distinguishable from the facilities ambient noise should not be used.

WARNING: When using the Rad-G for spot-check monitoring, no physiological alarms are provided.

**WARNING:** PVi measures the variation in the plethysmography amplitude but does not provide measurements of stroke volume or cardiac output. Fluid management decisions should be based on a complete assessment of the patient's condition and should not be based solely on PVi.

WARNING: Rad-G may be used during defibrillation. However, this may temporarily affect the accuracy or availability of the parameters.

WARNING: Rad-G may be used during electrocautery. However, this may temporarily affect the accuracy or availability of the parameters.

WARNING: Properly apply sensors according to sensor's directions for use. Misapplied sensor or sensors that become partially dislodged may cause no or incorrect readings.

WARNING: Select a well perfused site for monitoring, very low perfusion at the monitored site may result in no or incorrect readings.

**WARNING:** Portable RF communications equipment (including peripherals such as antenna cables and external antennas) should be used no closer than 30 cm (12 inches) to any part of the Rad-G, including cables specified. Otherwise, degradation of the performance of this equipment could result.

WARNING: Displayed parameter(s) may not be accurate when a low SIQ message is provided. Clinicians should consider additional information to supplement values to completely understand the patient's condition.

WARNING: If SpO<sub>2</sub> values indicate hypoxemia, a laboratory blood sample should be taken to confirm the patient's condition.

**WARNING:** SpO<sub>2</sub> is empirically calibrated in healthy adult volunteers with normal levels of carboxyhemoglobin (COHb) and methemoglobin (MetHb).

WARNING: Optical, pleth-based measurements (e.g. SpO<sub>2</sub>, PVi and RRp) can be affected by the following:

www.masimo.com

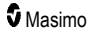

- Improper sensor application or use of use of incorrect sensor.
- Blood pressure cuff applied to the same arm as the sensor site.
- Intravascular dyes such as indocyanine green or methylene blue.
- Venous congestion.
- Abnormal venous pulsations (e.g. tricuspid value regurgitation, Trendelenburg position).
- Abnormal pulse rhythms due to physiological conditions or induced through external factors (e.g. cardiac arrhythmias, intra-aortic balloon, etc.).
- Externally applied coloring and texture such as nail polish, acrylic nails, glitter, etc.
- Moisture, birthmarks, skin discoloration, nail aberration, deformed fingers, or foreign objects in the light path.
- Elevated levels of bilirubin.
- Physiological conditions that can significantly shift the oxygen disassociation curve.
- A physiological condition that may affect vasomotor tone or changes in vasomotor tone.

WARNING: No or inaccurate SpO2 readings may be caused by:

- Improper sensor application.
- Blood pressure cuff applied to the same arm as the sensor site.
- Arterial catheter
- Elevated levels of COHb and/or MetHb. Note: High levels of COHb or MetHb may occur with a seemingly normal SpO<sub>2</sub>.
- Intravascular dyes such as indocyanine green or methylene blue.
- Venous congestion.
- Excessive venous pulsations (e.g. tricuspid value regurgitation, Trendelenburg position).
- Externally applied coloring and texture such as nail polish, acrylic nails, glitter, etc.
- Moisture, birthmarks, skin discoloration, or foreign objects in the light path.
- · Elevated levels of bilirubin.
- Severe anemia.
- Very low arterial perfusion.
- Hypocapnic or Hypercapnic conditions.
- Excessive motion.
- Vasospastic disease such as Raynaud's.
- Hemoglobinopathies and synthesis disorders such as thalassemias, Hb s, Hb c, sickle cell, etc.
- Peripheral vascular disease.
- EMI radiation interference.

WARNING: PVi may not accurately reflect fluid responsiveness due to the following conditions:

- When not on mechanical ventilation.
- Under mechanical ventilation with a tidal volume less than 8 mL/kg.
- Venous congestion.
- Abnormal venous pulsations (e.g. tricuspid valve regurgitation, Trendelenburg position).
- Conditions which may affect peripheral arterial blood flow (e.g., Hypotension, severe vasoconstriction, severe anemia, or hypothermia.)

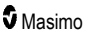

- When applied to a site other than a finger.
- Low perfusion.
- Motion.

WARNING: Inaccurate RRp readings may be caused by:

- Low arterial perfusion.
- Motion induced artifact.
- Severe anemia.
- Arrhythmia.

**CAUTION:** The RRp value may be inaccurate under conditions where the pulse rate is less than two times the respiration rate. The following conditions may include, but it's not limited to: patients with high respiration rate and low heart rate, or patients with specific medical conditions such as sick sinus syndrome, bradycardia due to any primary cardiac conditions as well as secondary condition from beta blockers, digoxin, etc.

CAUTION: Respiration rate provides an indicator of central ventilatory drive and not a direct indication that air is moving through the upper airway.

**CAUTION:** If using Rad-G during full body irradiation, keep the sensor out of the radiation field. If the sensor is exposed to the radiation, the reading might be inaccurate or the device might read zero for the duration of the active irradiation period.

**CAUTION:** When patients are undergoing photodynamic therapy they may be sensitive to light sources. Pulse oximetry may be used only under careful clinical supervision for short time periods to minimize interference with photodynamic therapy.

**CAUTION:** High ambient light sources such as surgical lights (especially those with a xenon light source), bilirubin lamps, fluorescent lights, infrared heating lamps, and direct sunlight can interfere with the performance of the sensor.

**CAUTION:** To prevent interference from ambient light, ensure that the sensor is properly applied, and cover the sensor site with opaque material, if required. Failure to take this precaution in high ambient light conditions may result in inaccurate measurements.

CAUTION: When Silence Duration is set to All Mute, there will be no audible alarms on Rad-G; however, there will be visual alarms displayed on Rad-G.

**CAUTION:** If the Low Perfusion message is frequently displayed, find a better perfused monitoring site. In the interim, assess the patient and, if indicated, verify oxygenation status through other means.

**CAUTION:** To minimize radio interference, other electrical equipment that emits radio frequency transmissions should not be in close proximity to Rad-G.

**CAUTION:** To ensure that alarm limits are appropriate for the patient being monitored, check the limits each time the Rad-G is used.

CAUTION: Do not place the Rad-G near electrical equipment that may affect the device, preventing it from working properly.

CAUTION: Failure to charge Rad-G promptly after a Low Battery alarm may result in the device shutting down.

CAUTION: Do not connect the AC power supply to an electrical outlet controlled by a wall switch or dimmer. **CAUTION:** Replace the cable or sensor when a replace sensor or when a low SIQ message is consistently displayed while monitoring consecutive patients after completing the low SIQ troubleshooting steps listed in the troubleshooting section.

**Note:** Cables and sensors are provided with X-Cal<sup>®</sup> technology to minimize the risk of inaccurate readings and unanticipated loss of patient monitoring. Refer to the Cable or Sensor DFU for the specified duration of patient monitoring time.

Note: Physiological conditions that result in loss of pulsatile signal may result in no SpO<sub>2</sub> or RRp readings.

Note: It is recommended that Rad-G battery is fully charged prior to use.

Note: Always charge Rad-G when it is not in use to ensure that the battery remains fully charged.

**Note:** All batteries lose capacity with age, thus the amount of run time at Low Battery will vary depending upon the age of the battery.

Note: A functional tester cannot be used to assess the accuracy of Rad-G.

**Note:** A functional tester can only provide an indication of the contribution to the total error from the monitor which is different from the independently demonstrated accuracy of the calibration curve for the monitor and sensor combination

**Note:** When using the Maximum Sensitivity setting, performance of the "Sensor Off" detection may be compromised. If the Rad-G is in this setting and the sensor becomes dislodged from the patient, the potential for false readings may occur due to environmental "noise" such as light, vibration, and excessive air movement.

**Note:** Additional information specific to the Masimo sensors compatible with Rad-G, including information about parameter/measurement performance during motion and low perfusion, may be found in the sensor's directions for use (DFU).

#### Integrated Temperature

**WARNING:** If any measurement seems questionable, repeat the measurement after allowing some additional time for the patient temperature to stabilize or check the patient's vital signs by alternate means and then check Rad-G for proper functioning.

WARNING: No or inaccurate temperature readings may result due to the following:

- Directed to measurement site other than the forehead.
- Obstructed access to skins surface (e.g. perspiration, excess oil, hair, tattoos, piercing, paint, heavy make-up).
- Directed to measurement site with non-uniform blood flow (e.g. scar tissue, compromised tissue due to skin disorder, drug therapies that affect normal body temperature).
- · Obstructed temperature sensor opening.
- Use on patients with severe or therapeutic hypothermia due to exposure to external heat/cold sources and/or certain therapies
- Measurement performed in presence of interfering infrared light sources (e.g., direct sunlight or heating lamps).

#### Cleaning and Service Warnings and Cautions

WARNING: Do not attempt to remanufacture, recondition or recycle the Rad-G as these processes may damage the electrical components, potentially leading to patient harm.

WARNING: To avoid electric shock, do not attempt to replace or remove the Battery from the Rad-G. Service of Rad-G should be done by qualified personnel only.

CAUTION: Only perform maintenance procedures specifically described in the manual. Otherwise, return the Rad-G for servicing.

**CAUTION:** Do not touch, press, or rub the display panels with abrasive cleaning compounds, instruments, brushes, rough-surface materials, or bring them into contact with anything that could scratch the display.

**CAUTION:** To avoid permanent damage to the Rad-G, do not use undiluted bleach (5% - 5.25% sodium hypochlorite) or any other cleaning solution not recommended.

**CAUTION:** Do not use petroleum-based or acetone solutions, or other harsh solvents, to clean the Rad-G. These substances affect the device's materials and device failure can result.

**CAUTION:** Do not submerge the Rad-G in any cleaning solution or attempt to sterilize by autoclave, irradiation, steam, gas, ethylene oxide or any other method. This will seriously damage the device.

CAUTION: To prevent damage, do not soak or immerse Rad-G in any liquid solution.

#### **Compliance Warnings and Cautions**

WARNING: Any changes or modifications not expressly approved by Masimo shall void the warranty for this equipment and could void the user's authority to operate the equipment.

**WARNING:** Per RSS-Gen, Section 8.4 This device complies with Industry Canada license-exempt RSS standard(s). Operation is subject to the following two conditions: (1) this device may not cause interference, and (2) this device must accept any interference, including interference that may cause undesired operation of the device. Per RSS-Gen, Radio apparatus shall comply with the requirements to include required notices or statements to the user of equipment with each unit of equipment model offered for sale.

CAUTION: Comply with local laws in the disposal of the device and/or its accessories.

**CAUTION:** Device contains an internal battery. Dispose of the battery according to country or regional requirements.

CAUTION: Use only the recommended patient cable or direct connect sensor provided by Masimo. See Masimo website for details. (www.masimo.com)

Note: Use Rad-G in accordance with the Environmental Specifications section in the Operator's Manual.

**Note:** This device complies with part 15 of the FCC Rules. Operation is subject to the following two conditions: (1) This device may not cause harmful interference, and (2) this device must accept any interference received, including interference that may cause undesired operation.

**Note:** This equipment has been tested and found to comply with the limits for a Class B digital device, pursuant to part 15 of the FCC Rules. These limits are designed to provide reasonable protection against harmful interference in a residential installation. This equipment generates, uses and can radiate radio frequency energy and, if not installed and used in accordance with the instructions, may cause harmful interference to radio communications. However, there is no guarantee that interference will not occur in a particular installation. If this equipment does cause harmful interference to radio or television reception,

which can be determined by turning the equipment off and on, the user is encouraged to try to correct the interference by one or more of the following measures:

- Reorient or relocate the receiving antenna.
- Increase the separation between the equipment and receiver.
- Connect the equipment into an outlet on a circuit different from that to which the receiver is connected.
- Consult the dealer or an experienced radio/TV technician for help.

**Note:** This equipment has been tested and found to comply with the Class B limits for medical devices according to the EN 60601-1-2: 2015. These limits are designed to provide reasonable protection against harmful interference in all establishments, including domestic establishments.

**Note:** In order to maintain compliance with FCC regulations, shielded cables must be used with this equipment. Operation with non-approved equipment or unshielded cables is likely to result in interference to radio and TV reception. The user is cautioned that changes and modifications made to the equipment without the approval of manufacturer could void the user's authority to operate this equipment.

**Note:** To satisfy RF exposure requirements, this device and its antenna must operate with a separation distance of at least 20 cm from all persons and must not be co-located or operating in conjunction with any other antenna or transmitter.

Note: This Class B digital apparatus complies with Canadian ICES-003.

# Chapter 1: Rad-G Technology Overview

The following chapter contains general descriptions about functional oxygen saturation (SpO<sub>2</sub>) and Signal IQ used by Masimo products.

### Signal Extraction Technology® (SET®)

Masimo Signal Extraction Technology's signal processing differs from that of conventional pulse oximeters. Conventional pulse oximeters assume that arterial blood is the only blood moving (pulsating) in the measurement site. During patient motion, however, the venous blood also moves, causing conventional pulse oximeters to read low values, because they cannot distinguish between the arterial and venous blood movement (sometimes referred to as noise).

Masimo SET<sup>®</sup> pulse oximetry utilizes parallel engines and adaptive filtering. Adaptive filters are powerful because they are able to adapt to the varying physiologic signals and/or noise and separate them by looking at the whole signal and breaking it down to its fundamental components. The Masimo SET<sup>®</sup> signal processing algorithm, Discrete Saturation Transform<sup>®</sup> (DST<sup>®</sup>), in parallel with Fast Saturation Transform (FST<sup>®</sup>), reliably identifies the noise, isolates it and, using adaptive filters, cancels it. It then reports the true arterial oxygen saturation for display on the monitor.

#### Masimo rainbow SET® Parallel Engines

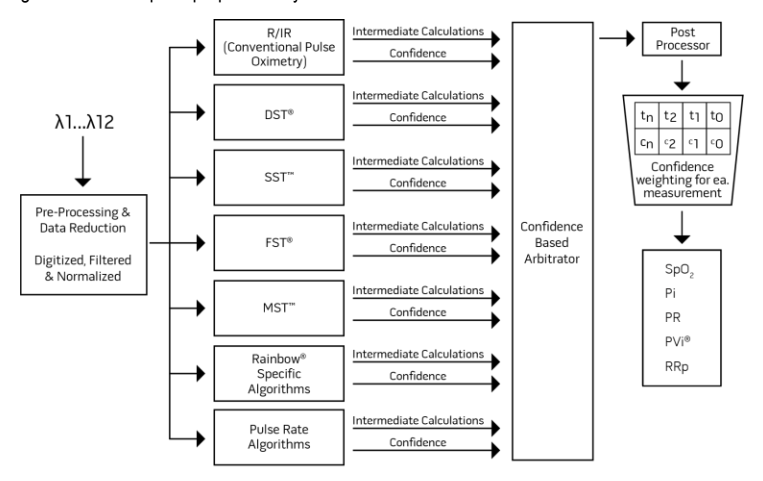

This figure is for conceptual purposes only.

#### Masimo SET® DST

This figure is for conceptual purposes only.

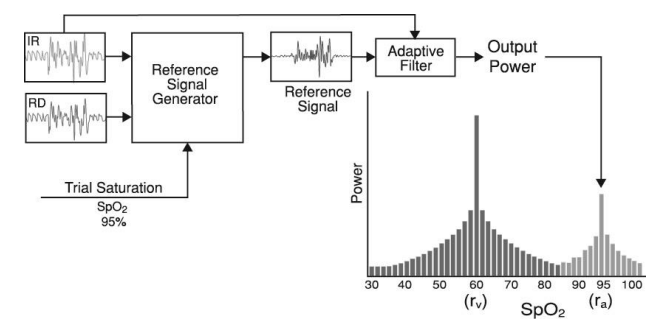

### General Description for Oxygen Saturation (SpO<sub>2</sub>)

Pulse oximetry is governed by the following principles:

- Oxyhemoglobin (oxygenated blood) and deoxyhemoglobin (non-oxygenated blood) differ in their absorption of red and infrared light (spectrophotometry).
- The amount of arterial blood in tissue changes with your pulse (photoplethysmography). Therefore, the amount of light absorbed by the varying quantities of arterial blood changes as well.

#### Successful Monitoring for SpO<sub>2</sub>, PR and Pi

Stability of the SpO<sub>2</sub> readings may be a good indicator of signal validity. Although stability is a relative term, experience will provide a good feeling for changes that are artifactual or physiological and the speed, timing, and behavior of each.

The stability of the readings over time is affected by the averaging time being used. The longer the averaging time, the more stable the readings tend to become. This is due to a dampened response as the signal is averaged over a longer period of time than during shorter averaging times. However, longer averaging times delay the response of the oximeter and reduce the measured variations of SpO<sub>2</sub> and pulse rate.

#### Functional Oxygen Saturation (SpO<sub>2</sub>)

The Rad-G is calibrated to measure and display functional oxygen saturation (SpO<sub>2</sub>): the amount of oxyhemoglobin expressed as a percentage of the hemoglobin that is available to transport oxygen.

**Note:** Dyshemoglobins are not capable of transporting oxygen, but are recognized as oxygenated hemoglobins by conventional pulse oximetry.

#### General Description for Pulse Rate (PR)

Pulse rate (PR), measured in beats per minute (BPM) is based on the optical detection of peripheral flow pulse.

#### General Description for Perfusion Index (Pi)

The Perfusion Index (Pi) is the ratio of the pulsatile blood flow to the non-pulsatile or static blood in peripheral tissue. Pi thus represents a noninvasive measure of peripheral perfusion that can be continuously and noninvasively obtained from a pulse oximeter.

#### General Description for Pleth Variability Index (PVi)

The Pleth Variability Index (PVi) is a measure of the dynamic changes in the Perfusion Index (Pi) that occur during the respiratory cycle. The calculation is accomplished by measuring changes in Pi over a time interval where one or more complete respiratory cycles have occurred. PVi is displayed as a percentage (0-100%).

PVi may show changes that reflect physiological factors such as vascular tone, circulating blood volume, and intrathoracic pressure excursions.

The utility of PVi has been evaluated in clinical studies [1-11]. Technical and clinical factors that may affect PVi include probe malposition, probe site, patient motion, skin incision, spontaneous breathing activity, lung compliance, open pericardium, use of vasopressors or vasodilators, low perfusion index, subject age, arrhythmias, left or right heart failure, and tidal volume [12-14].

#### Citations for Pleth Variability Index (PVi)

- Cannesson M., Desebbe O., Rosamel P., Delannoy B., Robin J., Bastien O., Lehot J.J. Pleth Variability Index to Monitor the Respiratory Variations in the Pulse Oximeter Plethysmographic Waveform Amplitude and Predict Fluid Responsiveness in the Operating Theatre. Br J Anaesth. 2008 Aug;101(2):200-6.
- Forget P, Lois F, de Kock M. Goal-Directed Fluid Management Based on the Pulse Oximeter-Derived Pleth Variability Index Reduces Lactate Levels and Improves Fluid Management. Anesth Analg. 2010 Oct;111(4):910-4.
- Zimmermann M., Feibicke T., Keyl C., Prasser C., Moritz S., Graf B.M., Wiesenack C. Accuracy of Stroke Volume Variation Compared with Pleth Variability Index to Predict Fluid Responsiveness in Mechanically Ventilated Patients Undergoing Major Surgery. Eur J Anaesthesiol. 2010 Jun;27(6):555-61.
- Desebbe O, Boucau C, Farhat F, Bastien O, Lehot JJ, Cannesson M. Anesth Analg. The Ability of Pleth Variability Index to Predict the Hemodynamic Effects of Positive End-Expiratory Pressure in Mechanically Ventilated Patients under General Anesthesia. 2010 Mar 1;110(3):792-8.
- Tsuchiya M., Yamada T., Asada A. Pleth Variability Index Predicts Hypotension During Anesthesia Induction. Acta Anesthesiol Scand. 2010 May;54(5):596-602.
- Loupec T., Nanadoumgar H., Frasca D., Petitpas F., Laksiri L., Baudouin D., Debaene B., Dahyot-Fizelier C., Mimoz O. Pleth Variability Index Predicts Fluid Responsiveness in Critically III Patients. Crit Care Med. 2011 Feb;39(2):294-9.
- Fu Q., Mi W.D., Zhang H. Stroke Volume Variation and Pleth Variability Index to Predict Fluid Responsiveness during Resection of Primary Retroperitoneal Tumors in Hans Chinese. Biosci Trends. 2012 Feb;6(1):38-43.
- Haas S., Trepte C., Hinteregger M., Fahje R., Sill B., Herich L., Reuter D.A. J. Prediction of Volume Responsiveness using Pleth Variability Index in Patients Undergoing Cardiac Surgery after Cardiopulmonary Bypass. Anesth. 2012 Oct;26(5):696-701.

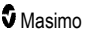

- Byon H.J., Lim C.W., Lee J.H., Park Y. H., Kim H.S., Kim C.S., Kim J.T. Br. J. Prediction of fluid Responsiveness in Mechanically Ventilated Children Undergoing Neurosurgery. Anaesth 2013 Apr;110(4):586-91.
- Feissel M., Kalakhy R., Banwarth P., Badie J., Pavon A., Faller J.P., Quenot JP. Plethysmographic Variation Index Predicts Fluid Responsiveness in Ventilated Patients in the Early Phase of Septic Shock in the Emergency Department: A Pilot Study. J Crit Care. 2013 Oct;28(5):634-9.
- Yu Y., Dong J., Xu Z., Shen H., Zheng J. Pleth Variability Index-Directed Fluid Management in Abdominal Surgery under Combined General and Epidural Anesthesia. J Clin Monit Comput. 2014 Feb 21.
- Desgranges F.P., Desebbe O., Ghazouani A., Gilbert K., Keller G., Chiari P., Robin J.,Bastien O., Lehot J.J., Cannesson M. Br. J. Anaesth 2011 Sep;107(3):329-35.
- Cannesson M. Arterial pressure variation and goal-directed fluid therapy. J Cardiothorac Vasc Anesth. 2010 Jun;24(3):487-97.
- Takeyama M, Matsunaga A, Kakihana Y, Masuda M, Kuniyoshi T, Kanmura Y. Impact of Skin Incision on the Pleth Variability Index. J Clin Monit Comput 2011 Aug;25(4):215-21.

#### General Description for Respiration Rate (RRp)

Respiration rate can be determined by the plethysmographic waveform (RRp). This method measures respirations per minute (rpm) based on cyclic variation in photoplethysmogram (i.e. pleth or PPG) to establish a respiration rate measurement.

## Signal IQ

The Signal IQ provides an indicator of the assessment of the confidence in the displayed SpO<sub>2</sub> value. The SpO<sub>2</sub> SIQ can also be used to identify the occurrence of a patient's pulse.

With motion, the plethysmographic waveform is often distorted and may be obscured by noise artifact. Shown as a vertical line, the  $SpO_2$  SIQ coincides with the peak of an arterial pulsation. Even with a plethysmographic waveform obscured by artifact, the Signal IQ identifies the timing that the algorithms have determined for the arterial pulsation. The pulse tone (when enabled) coincides with the vertical line of the  $SpO_2$  SIQ.

The height of the vertical line of the SpO<sub>2</sub> SIQ provides an assessment of the confidence in the measurement displayed. A high vertical bar indicates higher confidence in the measurement. A small vertical bar indicates lower confidence in the displayed measurement. When the Signal IQ is very low, this suggests that the accuracy of the displayed measurement may be compromised.

### Temperature Technology

Rad-G uses an infrared optical sensor to detect infrared blackbody radiation that is naturally emitted based upon the human body temperature through the skin surface. The infrared radiation detected is processed using a Masimo proprietary algorithm to determine the skin surface temperature that is adjusted to display the approximation of the patient's body or core temperature as measured by a sublingual thermometer.

# Chapter 2: Description

#### **General System Description**

The Rad-G system includes the following:

- Rad-G Device
- · Masimo patient cable and/or sensor
- AC/DC Power Supply

\* Only use with Masimo supplied AC/DC Power Supply (PN 38602); (Input Rating 100-240V~, 50-60Hz, 0.6A; Output 5V, 1.2A, 6W).

#### Features

#### Front View

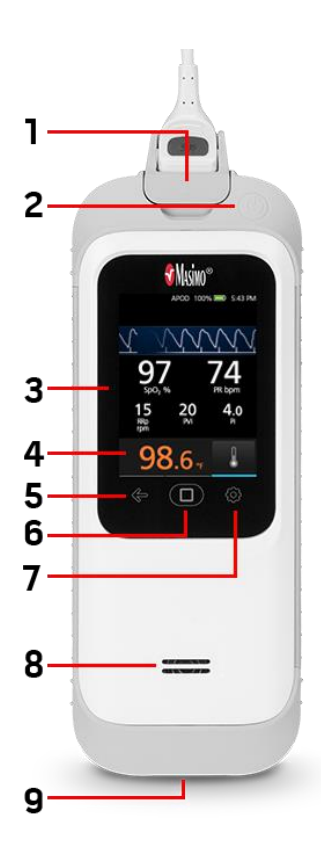

**1. Patient Cable Connector:** Allows connection to a direct-connect sensor, patient cable or data cable.

2. Power Button: Powers Rad-G On and Off. See Powering Rad-G ON and OFF on page 24.

3. Display and Touchscreen: User interface to view parameters and change settings. See Using the Touchscreen and Home Button on page 27.

**4. Temperature Window:** Displays temperature and provides the icon that provides the ability to perform the temperature measurement. See *Temperature Window* on page 47.

5. Backward Navigation Button: Navigate back from a selection or exit a menu item.

**6. Home Button:** Multipurpose user interface that allows for navigation to the home screen.

7. Main Menu Button: Access to main menu settings. See Accessing Main Menu Options on page 32.

**8. Speaker:** The speaker supports audible indicators or instructions.

**9. DC Input Connector:** Connection to an AC power supply for battery charging.

**WARNING:** Only use the AC power supply provided by Masimo. Using a different AC power supply could result in degraded performance and/or patient injury, and cause damage to Rad-G. Check the power cord and plug to ensure that it is intact and undamaged.

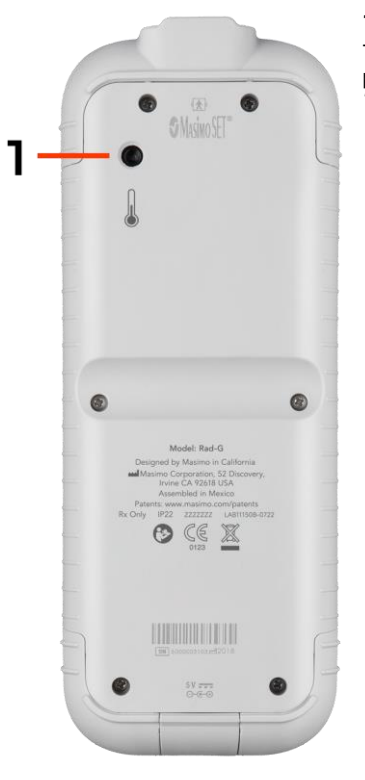

#### 1. Infrared Optical Sensor

The sensor that is directed to the patient forehead to provide body temperature measurements. See *Temperature Measurement* on page 48.

# Chapter 3: Setting Up

#### Unpacking and Inspection

#### To unpack and inspect the Rad-G:

- 1. Remove the Rad-G from the shipping carton and examine it for signs of shipping damage.
- 2. Check all materials against the packing list. Save all packing materials, invoice and bill of lading. These may be required to process a claim with the carrier.
- If anything is missing or damaged, contact the Masimo Technical Service Department. See *Return Procedure* on page 78.

#### Preparation for Use

#### Prior to setting up the Rad-G, perform the following steps:

- 1. Confirm that you have all system components:
  - Rad-G Device
  - Masimo patient cable and/or sensor
  - AC/DC Power Supply
- 2. Read the Safety Information, Warnings, and Cautions on page 9.
- 3. Setup the Rad-G according to the directions provided in this Operator's Manual.

#### Guidelines for Setting Up

#### When setting up Rad-G, follow these guidelines:

- 1. Charge Rad-G's battery fully before use. See Initial Battery Charging on page 23.
- Rad-G should not be operated outside the environmental conditions listed in the specifications section even during charging. See *Environmental* on page 67.

#### **Initial Battery Charging**

Before use, the Rad-G battery should be fully charged.

Note: The Rad-G must be ON during recharging if the battery is completely depleted.

#### To charge Rad-G:

1. Before charging, make sure the plug configuration is appropriate.

a) If an incorrect plug insert is included in the AC power supply, then remove it by using a thumb or finger to slide the spring loaded locking key downward (see image 1).

b) Attach the correct plug insert by tipping of the blade assembly into the power supply at a 30-60 degree angle (see image 2).

**Note:** The top edge of the blade assembly is flat and the bottom edge is U shaped. The power supply has the corresponding shapes.

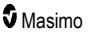

c) Push the blade assembly down until locked in place (see image 3). A clicking sound will be heard when locked in place.

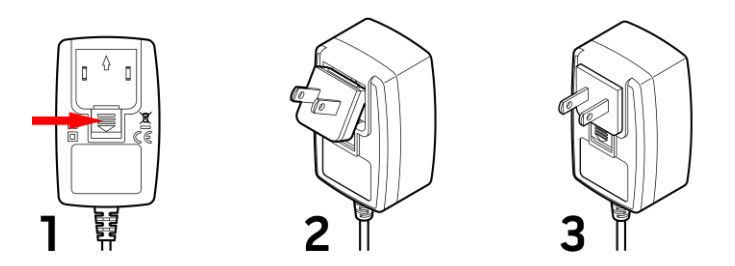

- 2. Plug the AC power supply into an AC power source. See **AC Power Indicator** on page 32.
- 3. Plug the DC output connector to the bottom of the Rad-G. Verify the plug orientation is correct during connection (see the images below).

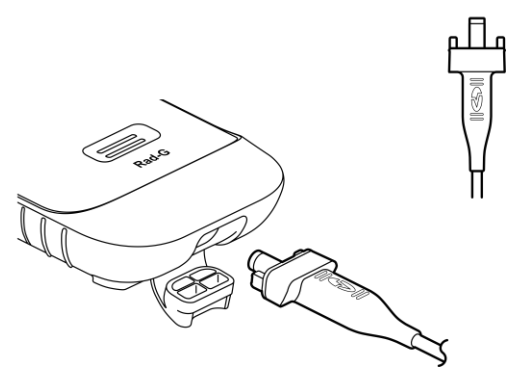

### Powering Rad-G ON and OFF

#### To Power ON Rad-G:

1. Press and hold the Power Button for more than two (2) seconds until one (1) audible tone sounds.

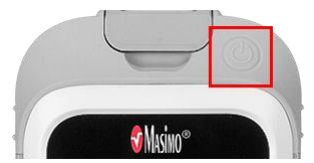

2. The Rad-G powers ON.

#### To Power OFF Rad-G:

- 1. Press and hold the Power Button for more than two (2) seconds until one (1) audible tone sounds.
- 2. The Rad-G powers OFF.

#### Automatic Power OFF

Auto Power OFF is only available when Rad-G is in Spot-Check mode.

By default, after approximately 1 minute without activity, Rad-G powers OFF automatically to save battery life. The duration of no activity until Rad-G automatically powers off can be changed. See **Access Control** on page 42. This feature cannot be disabled.

Note: When Auto Power Off is set to 1 minute, and the Measurement Timeout setting is set to longer than the 1 minute Auto Power Off setting, Rad-G powers OFF after the measurement timeout (without activity). See Additional Settings on page 39.

#### Set Mode of Operation

The Rad-G has two modes of operation:

- Continuous
- Spot-Check

The default mode of operation for Rad-G is continuous. To change between continuous and spot-check modes of operation, see *Device Mode* on page 41.

CAUTION: Continuous monitoring will be suspended while in spot check mode.

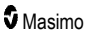

# Chapter 4: Operation

The information in this chapter assumes that Rad-G is set up and ready for use. This chapter provides necessary information for proper operation of the device. Do not operate Rad-G without completely reading and understanding these instructions.

#### Using the Touchscreen and Home Button

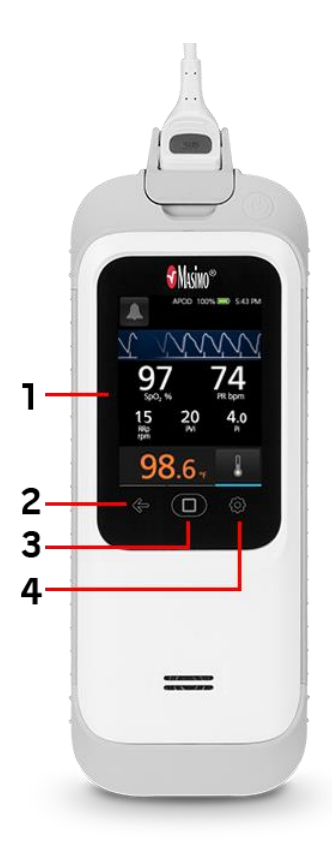

1. Display and Touchscreen: To access settings and other screens, touch a value or icon on the Display View. See *About the Main Screen* on page 29.

2. Backward Navigation: Navigates to previous or exits a *Main Menu* item.

**3. Home Button:** Returns display to the *Main Screen*, press the Home button.

4. Main Menu: Access to the main menu settings. See Accessing Main Menu Options on page 32.

# Using the Touchscreen Interface

| Action                       | Illustration | Example              | Description                                                                                   |  |
|------------------------------|--------------|----------------------|-----------------------------------------------------------------------------------------------|--|
| Touch                        | $\bigcirc$   | OR<br>APOD<br>12 Sec | Touch and release. Action performed once finger is released.                                  |  |
| Swipe<br>(Touch and<br>Move) |              |                      | Touch, move (left, right, up or down),<br>and release. Moves an object across<br>the display. |  |
| Flick                        |              | main menu            | Touch and quickly swipe (left, right, up or down), and release.                               |  |

Using the gestures described below to interact with Rad-G.

Below is a list of all the different types of controls available on Rad-G and the various ways to interact with each type of control.

| Control        | Applicable Actions                      | Description                                                                         |  |
|----------------|-----------------------------------------|-------------------------------------------------------------------------------------|--|
| Toggle         | Touch and slide knob                    | Switches between toggle states                                                      |  |
|                | Touch and slide left or right of toggle | Quickly moves knob left or right                                                    |  |
| Labeled Toggle | Touch and slide knob                    | Switches between toggle states                                                      |  |
|                | Touch and slide left or right of toggle | Quickly moves knob left or right                                                    |  |
|                | Touch label                             | Quickly moves knob left or right                                                    |  |
| Spinner        | Touch center (focused) tile             | <ul><li>When closed, expands spinner</li><li>When open, collapses spinner</li></ul> |  |
|                | Swipe up or down                        | When open, scrolls through spinner tiles                                            |  |
|                | Touch unfocused tile                    | When open, scrolls tile into center (focused) position                              |  |
|                | Touch anywhere outside spinner          | When open, collapses spinner                                                        |  |
| Slider         | Touch and slide knob                    | Moves knob                                                                          |  |
|                | Press anywhere along slider path        | Quickly moves knob to tap position                                                  |  |
| Slider Spinner | Touch and slide knob                    | Moves knob                                                                          |  |
|                | Touch anywhere along slider path        | Quickly moves knob to tap position                                                  |  |

| Control                                         | Applicable Actions             | Description                                                   |
|-------------------------------------------------|--------------------------------|---------------------------------------------------------------|
|                                                 | Touch center (focused) tile    | When closed, expands spinner     When enon, collapses spinner |
|                                                 |                                | • When open, conapses spinner                                 |
|                                                 | Swipe up/down                  | When open, scrolls through spinner tiles                      |
| Touch unfocused tile When open, scr<br>position |                                | When open, scrolls tile into center (focused) position        |
|                                                 | Touch anywhere outside spinner | When open, collapses spinner                                  |
| Button                                          | Touch                          | Performs action (as defined by the button description)        |
| Icon Menu                                       | Touch tile                     | Opens menu specified by tile                                  |
|                                                 | Swipe left or right (anywhere) | Scrolls icons left or right                                   |
|                                                 | Touch bottom indicator icon    | Quickly centers tile corresponding to indicator icon          |
| Alert Silence<br>icon                           | Touch                          | Silences all audible alerts                                   |
| Back Arrow                                      | Touch                          | Exits menu, abandons any changes                              |

### About the Main Screen

The Main Screen consists of different areas.

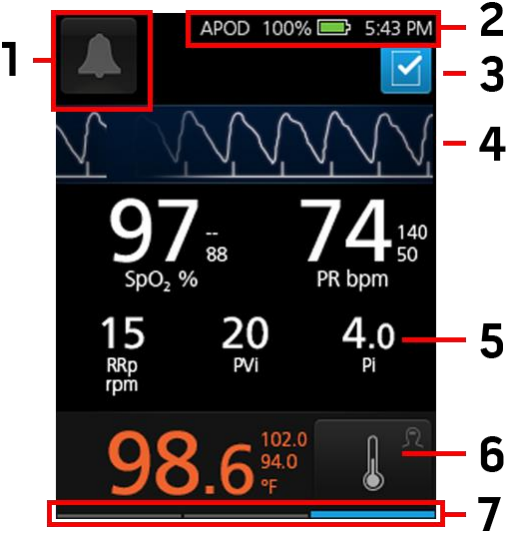

| ltem | Feature                      | Description                                                                                                    |  |
|------|------------------------------|----------------------------------------------------------------------------------------------------|--|
| 1    | Alarm<br>Acknowledgment      | Displays active alarms and allows silencing of active alarms. See <b>About Alarms</b> on page 51.                                                       |  |
| 2    | Status Bar                   | Displays device status. See About the Status Bar on page 31.                                                                                            |  |
| 3    | Surgical Safety<br>Checklist | Provides access to the checklist. See <b>Surgical Safety Checklist</b> on page 30.                                                                      |  |
| 4    | Waveform                     | Displays pleth waveform and signal confidence. See <b>Signal IQ</b><br><b>Indicators</b> on page 30.<br><b>Note:</b> The pleth waveform is normalized.  |  |
| 5    | Parameter Display            | Displays the parameter readings. See <b>Parameter Settings</b> on page 33.                                                                              |  |
| 6    | Temperature<br>Window        | Displays temperature and contains the icon to take measurements. See <b>Chapter 6: Temperature Operation</b> on page 47.                                |  |
| 7    | Available Function<br>Bar    | Displays which functions below the screen (back, home or main menu) can be accessed while viewing the current screen. See <i>Front View</i> on page 21. |  |

### Signal IQ Indicators

Signal IQ (SIQ) indicators are displayed as vertical bars for each individual pulsation. The height of the bar provides an assessment of the confidence in the SpO<sub>2</sub> measurement displayed.

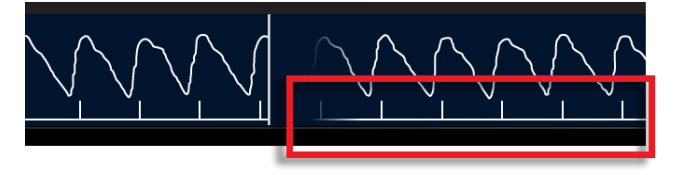

## Surgical Safety Checklist

The *Surgical Safety Checklist* is accessed from the Main Screen. See **About the Main Screen** on page 29. The checklist can be enabled and disabled through the device settings. See **Additional Settings** on page 39. When disabled, the icon does not appear on the *Main Screen*.

Items displayed in the checklist include the following:

- Patient Identified
- Site Marked
- Procedure Verified
- Medication Check
- Allergy/Airway Check

After checking any or all items, select **OK** to save and return to the *Main Screen*. To clear **All** checked items, select **Clear**.

- When one or more items (but NOT all items) on the checklist are checked off, the icon on the Main Screen is Black
- When All items are checked off, the icon on the Main Screen changes to Blue

### About the Status Bar

The Status Bar is visible on the top portion of the Main Screen.

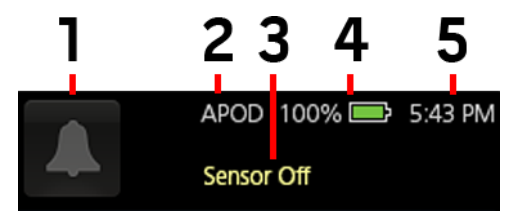

| ltem | Feature                                       | Description                                                                                                    |  |
|------|-----------------------------------------------|----------------------------------------------------------------------------------------------------|--|
| 1    | Alarm Silence                                 | Displays alarm status and mutes all active audible alarms for Rad-G. See <b>Silencing Alarms</b> on page 51.                                                                        |  |
| 2    | Sensitivity Mode                              | Displays the sensitivity mode setting. The example shown illustrates that Profiles is currently set to APOD (Normal Sensitivity). See <b>Sensitivity Modes Overview</b> on page 31. |  |
| 3    | Status Message                                | Messages related to Rad-G operation appear in this area. See <b>Messages</b> on page 51.                                                                                            |  |
| 4    | Rad-G Battery<br>Charge/AC Power<br>Indicator | Displays battery status for Rad-G. The example shows that the battery is fully charged to 100%. See <b>AC Power Indicator</b> on page 32.                                           |  |
| 5    | Current Time                                  | Displays the current time. Time can be set in the <i>Localization</i> screen, which contains settings related to local time and date. See <i>Localization</i> on page 41.           |  |

#### Sensitivity Modes Overview

Three sensitivity levels enable a clinician to tailor the response of Rad-G to the needs of the particular patient situation. See *Additional Settings* on page 39. The sensitivity levels are as follows:

#### • NORM (Normal Sensitivity)

NORM is the recommended sensitivity mode for patients who are experiencing some compromise in blood flow or perfusion. It is advisable for care areas where patients are observed frequently, such as an intensive care unit (ICU).

#### • APOD® (Adaptive Probe Off Detection® Sensitivity)

APOD is the recommended sensitivity mode for situations which there is a high probability of the sensor becoming detached. It is also the suggested mode for care areas where patients are not visually monitored continuously. This mode delivers enhanced protection against erroneous pulse rate and arterial oxygen saturation readings when a sensor becomes inadvertently detached from a patient due to excessive movement.

#### • MAX (Maximum Sensitivity)

MAX is the recommended sensitivity mode for patients with low perfusion or when a *low perfusion* message displays in APOD or NORM mode. MAX mode is not recommended for care areas where patients are not monitored visually, such as medical-surgical floors. It is designed to display data at the measuring site when the signal may be weak due to decreased perfusion. When a sensor becomes detached from a patient, it will have compromised protection against erroneous pulse rate and arterial saturation readings.

#### AC Power Indicator

When Rad-G is powered ON, the AC Power Indicator icon will be displayed as follows:

| lcon | Status                                                                                                    |
|------|----------------------------------------------------------------------------------------------------|
|      | Battery is connected to an AC power source and currently charging.                                                                                        |
|      | Battery is unplugged from AC power source; the Battery Charge Status Indicator icon provides a visual indication of the current battery charge condition. |
|      | Battery is connected to an AC power source and is fully charged.                                                                                          |
|      | The battery charge reaches a low level:                                                                                                    |
|      | <ul> <li>The Battery Charge Status Indicator icon will change color (Red).</li> </ul>                                                                     |
|      | A "Low Battery" message appears.                                                                                                    |
|      | Connect the battery to AC power to prevent the device from powering OFF and to charge the battery.                                                        |

#### Accessing Main Menu Options

To access *Main Menu* options, press the Main Menu button at the bottom-right corner of the touchscreen. See *Front View* on page 21.

To exit the *Main Menu*, press the Home Button **D** at the bottom-center of the touchscreen or the

Backward Navigation Arrow button Cart at the bottom-left of the touchscreen.

The Main Menu options are:

| Display<br>Icon        | Main Menu<br>Option                                          | Description                                                                                                    | Information                                           |  |
|------------------------|--------------------------------------------------------------|----------------------------------------------------------------------------------------------------|-------------------------------------------------------|--|
| Parameter<br>Settings* |                                                              | <ul> <li>Set alarm limits for all parameters.</li> <li>Additional settings for SpO<sub>2</sub>, PVi, Pi, and Temperature</li> </ul>                                                          | See <i>Parameter Settings</i> on page 33.             |  |
| •                      | Additional<br>Settings*                                      | <ul> <li>Set sensitivity mode to Max, Norm, or<br/>APOD.</li> <li>Enable/disable the surgery safety<br/>checklist.</li> </ul>                                                                | , or<br>See <b>Additional Settings</b><br>on page 39. |  |
|                        | Sounds                                                       | <ul><li>Set alarm volume, pulse tone volume,<br/>and silence duration.</li><li>Enable/disable SmartTone.</li></ul>                                                                           | See <b>Sounds</b> on page 40.                         |  |
| Device<br>Settings     |                                                              | <ul> <li>Set device to local date and time.</li> <li>Set display brightness.</li> <li>Enable/disable all mute.</li> <li>Set mode of operation.</li> <li>Restore factory defaults.</li> </ul> | See <b>Device Settings</b> on page 40.                |  |
| i                      | About Shows the device's software version and serial number. |                                                                                                    | See <b>About</b> on page 43.                          |  |
| *                      | Trends                                                       | Allows trend information to be cleared.                                                                                                    | See <b>Trends</b> on page 43.                         |  |

\* When Rad-G is set to *Home* mode of operation under *Access Control* on page 42, this setting does not display and cannot be accessed and changed. The *Home* mode option is only available when Rad-G is in *Continuous* mode of operation.

## Parameter Settings

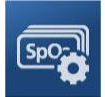

Follow the instructions below to access any of the available parameter setting screens. See **Accessing Main Menu Options** on page 32.

- 1. In the Parameter Settings screen, swipe left or right to access the desired parameter.
- 2. Select the desired parameter icon.
  - See SpO2 Settings on page 34.
  - See PR Settings on page 35.\*
  - See PVi Settings on page 36.
  - See Pi Settings on page 37.
  - See Respiration Rate (RRp) Settings on page 37.\*
  - See Temperature Settings on page 38.

\* Parameter setting displays only when Rad-G is in *Continuous* mode of operation. See *Device Mode* on page 41.

#### SpO<sub>2</sub> Settings

Allows access to any of the following options:

SpO2 Alarms on page 34\*

Additional Settings for SpO2 on page 35

\* Parameter alarm settings are available only when Rad-G is in *Continuous* mode of operation. See **Device Mode** on page 41.

#### SpO<sub>2</sub> Alarms

From the Alarms screen, change any of the following options:

| Options       | Description                                               | Alarm<br>Priority | Factory<br>Default<br>Settings | User<br>Configurable<br>Settings                                                |
|---------------|-----------------------------------------------------------|-------------------|--------------------------------|---------------------------------------------------------------------------------|
| High<br>Limit | High Limit is the upper threshold that triggers an alarm. | Medium            | Off                            | 2% to 99% in<br>steps of 1%, or<br>Off<br>When set to Off,<br>alarm is disabled |
| Low<br>Limit  | Low Limit is the lower threshold that triggers an alarm.  | High              | 88%                            | 1% to 98% in steps of 1%                                                        |
| Options        | Description                                                                                                    | Alarm<br>Priority | Factory<br>Default<br>Settings | User<br>Configurable<br>Settings |
|----------------|----------------------------------------------------------------------------------------------------|-------------------|--------------------------------|----------------------------------|
| Rapid<br>Desat | Sets the Rapid Desat limit threshold to the selected amount below the Low Alarm Limit. When an SpO <sub>2</sub> value falls below the Rapid Desat limit the audio and visual alarms are immediately triggered without respect to alarm delay. | NA                | -10%                           | Off, -5%, or -<br>10%            |
| Alarm<br>Delay | When an alarm condition is met, this feature delays the audible part of an alarm.                                                                                                    | NA                | 15 seconds                     | 0, 5, 10, or 15<br>seconds       |

#### Additional Settings for SpO<sub>2</sub>

From the Additional Settings screen, change any of the following options:

| Options            | Description                                                                         | Factory<br>Default<br>Settings | User Configurable<br>Settings               |
|--------------------|-------------------------------------------------------------------------------------|--------------------------------|---------------------------------------------|
| Averaging<br>Time* | The length of time over which the system calculates the average of all data points. | 8 seconds                      | 2-4, 4-6, 8, 10, 12, 14,<br>or 16 seconds** |
| FastSat            | See FastSat Overview on page 35.                                                    | Off                            | Off or On                                   |

\* With FastSat the averaging time is dependent on the input signal.

\*\* For the 2 and 4 second settings the averaging time may range from 2-4 and 4-6 seconds, respectively.

#### FastSat Overview

FastSat enables rapid tracking of arterial oxygen saturation changes. Arterial oxygen saturation data is averaged using pulse oximeter averaging algorithms to smooth the trend.

When Rad-G is set to FastSat *On*, the averaging algorithm evaluates all saturation values, providing an averaged saturation value that is a better representation of the patient's current oxygenation status. With FastSat set to On, the averaging time is dependent on the input signal.

### **PR Settings**

From the PR Settings screen, change the following option:

PR Alarms on page 35

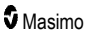

#### PR Alarms

From the PR Alarms screen, change any of the following options:

| Options       | Description                                               | Alarm<br>Priority | Factory Default<br>Settings | User Configurable<br>Settings        |
|---------------|-----------------------------------------------------------|-------------------|-----------------------------|--------------------------------------|
| High<br>Limit | High Limit is the upper threshold that triggers an alarm. | High              | 140 bpm                     | 35 bpm to 235 bpm, in steps of 5 bpm |
| Low<br>Limit  | Low Limit is the lower threshold that triggers an alarm.  | High              | 50 bpm                      | 30 bpm to 230 bpm, in steps of 5 bpm |

#### PVi Settings

From the PVi Settings screen, access any of the following options:

#### PVi Alarms on page 36\*

#### Additional Settings for PVi on page 36

\* Parameter alarm settings are available only when Rad-G is in *Continuous* mode of operation. See **Device Mode** on page 41.

#### PVi Alarms

From the Alarms screen, change any of the following options:

| Options       | Description                                               | Alarm<br>Priority | Factory<br>Default<br>Settings | User Configurable<br>Settings                                               |
|---------------|-----------------------------------------------------------|-------------------|--------------------------------|-----------------------------------------------------------------------------|
| High<br>Limit | High Limit is the upper threshold that triggers an alarm. | Medium            | Off                            | Off, or 2 to 99, in steps of 1.<br>When set to Off, alarms are<br>disabled. |
| Low<br>Limit  | Low Limit is the lower threshold that triggers an alarm.  | Medium            | Off                            | Off, or 1 to 98 in steps of 1.<br>When set to Off, alarms are<br>disabled.  |

#### Additional Settings for PVi

From the Additional Settings screen, change the following option:

| Options           | Description                                                                                                    | Factory Default<br>Settings | User Configurable<br>Settings |
|-------------------|----------------------------------------------------------------------------------------------------|-----------------------------|-------------------------------|
| Averaging<br>Time | The length of time over which the system<br>calculates the average of PVi data points<br>before it is displayed. | Long                        | Short <sup>1</sup> or Long    |

<sup>1</sup>When using the Short averaging time, the displayed PVi will reflect changes in PVi more quickly than the Long setting.

# Pi Settings

From the Pi Settings screen, access any of the following screens:

Pi Alarms on page 37\*

Additional Settings for Pi on page 37

\* Parameter alarm settings are available only when Rad-G is in *Continuous* mode of operation. See **Device Mode** on page 41.

Pi Alarms

From the Alarms screen, change any of the following options:

| Options       | Description                                                     | Alarm<br>Priority | Factory Default<br>Settings | User Configurable Settings                                                                                                    |
|---------------|-----------------------------------------------------------------|-------------------|-----------------------------|----------------------------------------------------------------------------------------------------|
| High<br>Limit | High Limit is the upper<br>threshold that triggers an<br>alarm. | Medium            | Off                         | 0.04 to 0.09 in steps of 0.01<br>0.10 to 0.90 in steps of 0.10<br>1 to 19 in steps of 1, or Off.<br>When set to Off, alarms are<br>disabled. |
| Low<br>Limit  | Low Limit is the lower<br>threshold that triggers an<br>alarm.  | Medium            | 0.30                        | 0.03 to 0.09 in steps of 0.01<br>0.10 to 0.90 in steps of 0.10<br>1 to 18 in steps of 1, or Off.<br>When set to Off, alarms are<br>disabled. |

#### Additional Settings for Pi

From the Additional Settings screen, change the following option:

| Options           | Description                                                                         | Factory Default<br>Settings | User Configurable<br>Settings |
|-------------------|-------------------------------------------------------------------------------------|-----------------------------|-------------------------------|
| Averaging<br>Time | The length of time over which the system calculates the average of all data points. | Long                        | Short or Long                 |

### Respiration Rate (RRp) Settings

When using a pulse oximetry sensor with Rad-G, respiration rate can be determined by the plethysmographic waveform (RRp). This method measures respirations per minute (rpm) based on cyclic variation in photoplethysmogram (i.e. pleth or PPG) to establish a respiration rate measurement. When using a pulse oximetry sensor, RRp alarms and RRp settings are active and the *Main Screen* labels respiratory rate as *RRp*, as shown below.

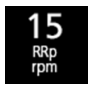

From the RRp Settings screen, access the following screen:

**RRp Alarms** on page 38. www.masimo.com

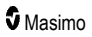

#### **RRp** Alarms

From the Alarms screen, change any of the following options:

| Options       | Description                                                    | Alarm<br>Priority | Factory Default<br>Settings | User Configurable<br>Settings                                                                                          |
|---------------|----------------------------------------------------------------|-------------------|-----------------------------|----------------------------------------------------------------------------------------------------|
| High<br>Limit | High Limit is the upper threshold that triggers an alarm.      | High              | 30 breaths per<br>minute    | 6 to 69 breaths per minute<br>in steps of 1 breaths per<br>minute, or Off.<br>When set to Off, alarms are<br>disabled. |
| Low<br>Limit  | Low Limit is the lower<br>threshold that triggers an<br>alarm. | High              | 6 breaths per<br>minute     | Off, or 5 to 68 breaths per<br>minute in steps of 1 breaths<br>per minute.<br>When set to Off, alarms are<br>disabled. |

### **Temperature Settings**

From the Temperature Settings screen, access any of the following options:

Temperature Alarms on page 38

Additional Settings for Temperature on page 38

#### **Temperature Alarms**

From the Alarms screen, change any of the following options:

| Options       | Description                                                     | Alarm<br>Priority | Factory Default<br>Settings | User Configurable<br>Settings                                                                                                    |
|---------------|-----------------------------------------------------------------|-------------------|-----------------------------|----------------------------------------------------------------------------------------------------|
| High<br>Limit | High Limit is the upper<br>threshold that triggers an<br>alarm. | Medium            | Off                         | 93.4°F to 109.3°F, in<br>steps of 0.1, or Off<br>34.2°C to 42.9°C, in<br>steps of 0.1, or Off.<br>When set to Off, alarms<br>are disabled. |
| Low<br>Limit  | Low Limit is the lower threshold that triggers an alarm.        | Medium            | Off                         | 93.3°F to 109.2°F in<br>steps of 0.1, or Off.<br>34.1°C to 42.8°C, in<br>steps of 0.1, or Off<br>When set to Off, alarms<br>are disabled.  |

#### Additional Settings for Temperature

| Options                  | Description                                                                                          | Factory<br>Default<br>Settings | User<br>Configurable<br>Settings |
|--------------------------|----------------------------------------------------------------------------------------------------|--------------------------------|----------------------------------|
| Measurement<br>Timeout*  | How long to display the temperature reading after the measurement is taken.                          | 1 minute                       | 1, 2, 3, or 4<br>minutes         |
| Unit                     | The unit of measure for temperature.                                                                 | °F                             | °F or °C                         |
| Surface<br>Temperature** | Displays the measured surface temperature (not the temperature displayed in the temperature window). | NA                             | NA                               |

From the Additional Settings screen, change the following option:

\* Setting only available for temperature and when Rad-G is in Continuous mode of operation.

\*\* This field is read-only and cannot be configured by the user.

# Additional Settings

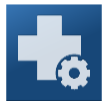

Use the Additional Settings screen to configure the following:

| Options                  | Description                                                                                         | Factory<br>Default<br>Settings | User Configurable<br>Settings |
|--------------------------|----------------------------------------------------------------------------------------------------|--------------------------------|-------------------------------|
| Sensitivity Mode         | Change Sensitivity Mode.<br>See <b>Sensitivity Modes Overview</b> on page 31.                       | APOD                           | Max, Apod,<br>Norm            |
| Enable Checklist*        | Enable or disable the surgery safety checklist.<br>See <b>Surgical Safety Checklist</b> on page 30. | Off                            | On or Off                     |
| Measurement<br>Timeout** | How long to display the parameter<br>readings after the sensor is removed from<br>the patient.      | 1 minute                       | 1, 2, 3, or 4 minutes         |

\* Setting only available when Rad-G is in Continuous mode of operation.

\*\* Setting only available when Rad-G is in Spot-Check mode of operation.

# Sounds

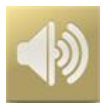

Use the Sounds screen to control the volume of sounds on Rad-G.

| Option               | Description                                                                              | Factory<br>Default<br>Settings | User Configurable<br>Settings     |
|----------------------|------------------------------------------------------------------------------------------|--------------------------------|-----------------------------------|
| Alarm<br>Volume*     | Sets the alarm volume level.                                                             | High                           | High, Medium, or<br>Low           |
| Pulse Tone<br>Volume | Sets the pulse tone volume level.                                                        | High                           | High, Medium, or<br>Low           |
| Silence<br>Duration* | Sets the amount of time that the alarm is silenced.                                      | 2 minutes                      | 1, 2, 3 minutes, or<br>All Mute** |
| SmartTone            | Allows the audible pulse to continue to beep when the pleth graph shows signs of motion. | Off                            | On or Off                         |

\* Setting only available when Rad-G is in Continuous mode of operation. See Device Mode on page 41.

\*\* Requires user to have All Mute Enabled turned on in the Access Control menu. See Access Control on page 42.

### **Device Settings**

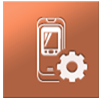

The *Device Settings* menu allows the user to view and customize settings for Rad-G. The Device Settings options are:

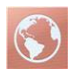

#### Localization

See Localization on page 41.

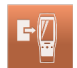

Device Mode

See Device Mode on page 41.

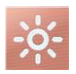

#### Brightness

See Brightness on page 42.

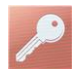

#### Access Control

See Access Control on page 42.

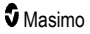

#### Localization

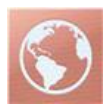

Use the *Localization* screen to view the current date and time and configure settings related to local time and date. The user can view the current time on the Status Bar. See *About the Status Bar* on page 31.

| Option         Description           Date*         Set the current date. |          | Description           | Factory Default Settings | User Configurable Settings |  |
|--------------------------------------------------------------------------|----------|-----------------------|--------------------------|----------------------------|--|
|                                                                          |          | Set the current date. | N/A                      | day/month/year             |  |
|                                                                          | Time* ** | Set the current time. | N/A                      | hours:minutes              |  |

\* When changes are made, trend memory is erased.

\*\* 24hr is the default display mode and cannot be changed.

### Device Mode

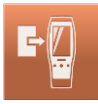

The *Device Mode* screen allows the user to select the device operating mode. Continuous Monitoring is the default device mode. When the Rad-G is turned off, the device mode is stored. Rad-G will start in the same mode when turned on again. Trend information is stored on the device in either mode. Device and parameter settings differ between *Continuous* and *Spot-Check* mode.

| Option     | Description                                                        | Factory Default<br>Settings | User Configurable<br>Settings |  |
|------------|--------------------------------------------------------------------|-----------------------------|-------------------------------|--|
| Monitoring | Switch device mode of operation between continuous and spot check. | Continuous                  | Continuous or Spot<br>Check   |  |

CAUTION: Device mode can only be changed during non-monitoring.

Access to the Device Mode screen is password protected.

- 1. When the Enter Access Code screen displays, select 6 2 7.
- 2. Press the OK key to access the Device Mode screen.
- 3. Select the desired option and select *OK* to set the device mode.

CAUTION: Continuous monitoring will be suspended while in spot-check mode. See Chapter 5: Spot-Check Operation on page 45.

#### Chapter 4: Operation

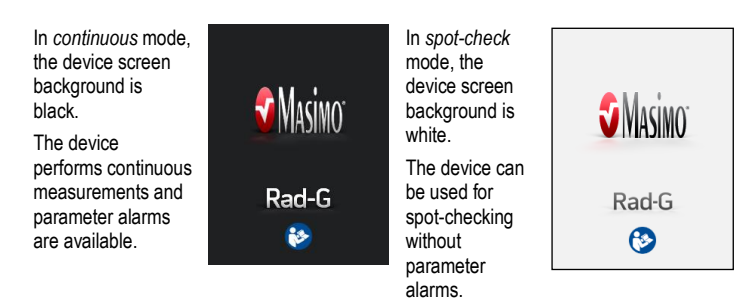

See Chapter 5: Spot-Check Operation on page 45.

# Brightness

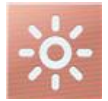

Use the Brightness screen to adjust the brightness of Rad-G's display.

| Option     | Description                                          | Factory Default<br>Settings | User Configurable<br>Settings |
|------------|------------------------------------------------------|-----------------------------|-------------------------------|
| Brightness | Adjust the brightness level of the display manually. | 100%                        | 25% to 100% in steps of 25%   |

#### Access Control

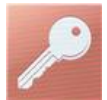

The Access Control screen contains configurable options and settings that require a password to view or change.

#### **To enter Access Control**

- 1. When the screen requests to enter access code, enter the following: 6 2 7
- 2. Press OK to access the password-protected screen.

Note: The password will have to be entered every time this screen is accessed.

| Option    | Description                                                     | Factory Default<br>Settings | User Configurable<br>Settings |
|-----------|-----------------------------------------------------------------|-----------------------------|-------------------------------|
| Home Use* | Enables or disables ability to change parameter alarm settings. | Off                         | On or Off                     |

| Option                                                                                                | ion Description Factory Default Settings                      |          | User Configurable<br>Settings |  |
|----------------------------------------------------------------------------------------------------|---------------------------------------------------------------|----------|-------------------------------|--|
| All Mute<br>Enabled* Enables parameter Alarm Silence menu<br>option.<br>See <b>Sounds</b> on page 40. |                                                               | Off      | On or Off                     |  |
| Auto Power<br>Off**, ***                                                                              | Duration of no activity until Rad-G automatically powers off. | 1 minute | 1, 5 or 10 minutes            |  |
| Factory<br>Defaults                                                                                   | Options are restored to factory values.                       | N/A      | Press Restore.                |  |

\* Setting only available when Rad-G is in Continuous mode of operation.

\*\* Setting only available when Rad-G is in Spot-Check mode of operation.

\*\*\* This setting may be affected by the measurement timeout settings. See *Automatic Power OFF* on page 25.

#### About

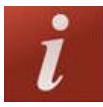

Use the *About* screen to view the serial number as well as Rad-G software version information. These details may be helpful during troubleshooting or when contacting Masimo for assistance.

| Option *             | Description                                               |
|----------------------|-----------------------------------------------------------|
| Serial Number        | Displays the serial number for the device.                |
| Software Version     | Displays the version number of the device software.       |
| MCU Software Version | Displays the version number of the device board software. |

\* These fields are read-only and cannot be configured by the user.

#### Trends

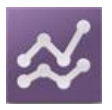

# Trend Settings

Use the Trend Settings screen to clear trend data stored on Rad-G.

| Option          | Description                    | Factory Default<br>Settings | User Configurable Settings                          |
|-----------------|--------------------------------|-----------------------------|-----------------------------------------------------|
| Clear<br>Trends | Deletes all stored trend data. | N/A                         | Press <b>Clear</b> to delete all stored trend data. |

# Chapter 5: Spot-Check Operation

The following information discusses performing a spot check using the Rad-G.

#### Overview

Spot-check mode allows spot-checking of parameters. To change operation modes from continuous to spot-check, see **Device Mode** on page 41. When in spot-check mode, the screen has a white background/theme and the settings options are the same as continuous mode but with no alarms or alarm settings. See **Accessing Main Menu Options** on page 32.

# Spot Checking

Perform a pulse oximetry measurement by placing the sensor on the patient's digit. Refer to the Directions for Use for the specific sensor for proper site selection and application.

After the sensor is placed, the Rad-G looks for a pulse. Once a pulse is detected, the measurement begins and the Rad-G obtains values.

Perform a temperature measurement using the temperature function (if desired). See *Temperature Measurement* on page 48.

**CAUTION:** Do not let the sensor or patient cable obstruct the temperature sensor during the temperature measurement.

Connecting a sensor or a patient cable is optional when performing a temperature measurement.

To complete the spot-checking, remove the sensor from the patient and final parameter values will display. See **Spot-Check Values** on page 46.

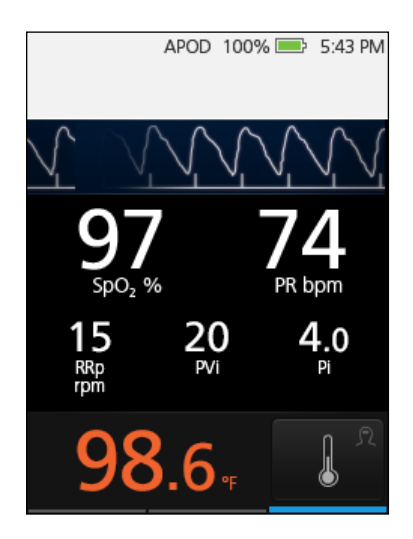

#### Spot-Check Values

**Note:** The spot-check values display for 1 minute after removing the sensor from the patient.

The length of time the values display can be adjusted using the *Measurement Timeout* setting. See *Additional Settings* on page 39.

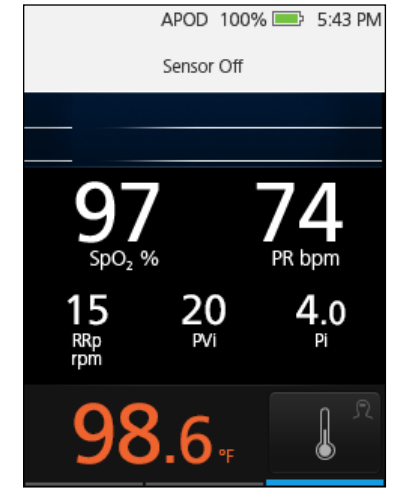

# Chapter 6: Temperature Operation

The following chapter contains information about performing a temperature measurement using Rad-G.

#### Overview

The non-contact temperature feature uses an infrared detector to measure the infrared blackbody energy that is naturally emitted by the human body based upon temperature at the surface of the skin. The infrared energy detected is processed through Masimo's algorithms to provide an approximation of the body temperature measured from a sublingual temperature measurement.

#### **Temperature Window**

The *Temperature Window* displays on the bottom of the Main Screen. See *About the Main Screen* on page 29.

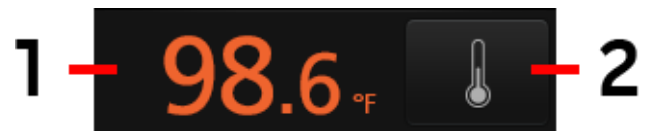

| ltem | Description                                                                                                    |
|------|----------------------------------------------------------------------------------------------------|
| 1    | Display shows the last temperature measurement taken. Pressing/selecting the <i>Temperature Window</i> on the screen opens the <i>Temperature Settings</i> . See <i>Temperature Settings</i> on page 38. |
|      | The measurement remains displayed until the time out limit has been reached. See <i>Additional Settings</i> on page 39.                                                                                  |
| 2    | Measurement Icon. Press/select to take temperature measurement. See <i>Temperature Measurement</i> on page 48.                                                                                           |

#### Site Selection

Measure temperature at the center of the patient's forehead in order to get a location that is equally wellperfused.

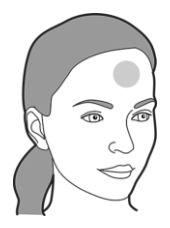

To ensure accurate measurements, adhere to the following when selecting the measurement site:

- The measurement should be done on the forehead.
- Ensure there is no obstructed access to skins surface (e.g., perspiration, excess oil, hair, tattoos, piercing, paint, heavy make-up). Clean the surface if applicable.
- Ensure the measurement site has uniform blood flow (e.g., no scar tissue, no compromised tissue due to skin disorder, no drug therapies that affects normal body temperature).
- Temperature sensor opening is not obstructed.
- Patients are not experiencing severe or therapeutic hypothermia due to exposure to external heat/cold sources and/or certain therapies.
- Measurement not performed in the path of other infrared sources (e.g., direct sunlight, heat lamps).

#### **Temperature Measurement**

**CAUTION:** Do not perform temperature measurements in the path of other infrared sources (e.g., direct sunlight, heat lamps)

**CAUTION:** Do not let the sensor cable obstruct the temperature sensor during measurement.

- 1. Turn ON the Rad-G.
- Select a site at the center of the forehead (Figure 1). See Site Selection on page 47.
- Locate and hold the Rad-G parallel to the skin surface with the temperature sensor aligned with the center of the forehead. Maintain approx. 1.5" to 2" (3.8 to 5 cm) away from the skin surface (Figure 2).
- Tap the Measurement icon display. Hold the Rad-G steady until a beep is heard and the value displays on the screen.

See Temperature Window on page 47.

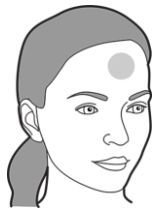

Figure 1

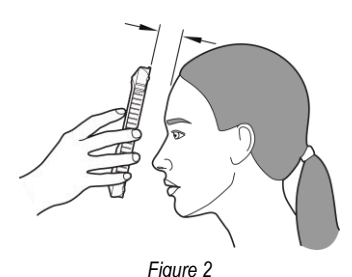

Ū.

Note: If temperature is suspected to be incorrect, see Messages on page 51.

# Chapter 7: Alarms and Messages

The following chapter contains information about alerts and messages. For more information, see *Chapter 8: Troubleshooting* on page 53.

#### Alarm Interface

Rad-G alarms are presented to the user both audibly and visually. Alarms have different priority levels and come from different sources.

#### Audible Alarms

The following table describes audible alarm behaviors.

| Priority | Alarm Status Color | Audio Alarm Description                                                                 |
|----------|--------------------|-----------------------------------------------------------------------------------------|
| High     | Flashing red       | 800 Hz tone, 10-pulse burst, pulse spacing: 0.25s, 0.25s, 0.50s, 0.25s, repeat time:10s |
| Medium   | Flashing yellow    | 500 Hz tone, 3-pulse burst, pulse spacing: 0.375s, 0.375s, repeat time: 7s              |
| Low      | Solid yellow       | No audible alarms                                                                       |

| Alarm Characteristic | Description                                                |
|----------------------|------------------------------------------------------------|
| Alarm Volume*        | High Priority: 70 dB (min)<br>Medium Priority: 65 dB (min) |

\* When volume is set to the highest level.

### Visual Alarms

Visual alarms are displayed on the Rad-G Main Screen.

#### Main Screen

| The following | table | describes | the | different | visual | alarm   | types. |
|---------------|-------|-----------|-----|-----------|--------|---------|--------|
| ine ieneming  | tubio | 400011000 |     | amorone   | riouui | aiaiiii | ·      |

| Alarm Source/Example                                                                                                    | Explanation                                                                                                    |
|----------------------------------------------------------------------------------------------------|----------------------------------------------------------------------------------------------------|
| $\begin{array}{c c} & \text{APOD} & 100\% \implies 5:43 \text{ PM} \\ \hline \text{PR High : >140} \\ \hline & 997 \\ & 997 \\ & 590_2 \\ & & 88 \\ \hline & 144 \\ & & 140 \\ & & & \\ \hline & 997 \\ & & & \\ & & & & \\ & & & \\ & & & \\ & & & \\ & & & \\ & & & \\ & & & \\ & & & & \\$ | <b>Parameter Level:</b> The example shown here is a PR alarm (PR High) as the reading exceeds the upper alarm limit. Note that the PR parameter as well as the Window are illuminated red, and the explanation of the alarm is shown at the top of the Window (PR High). |
| APOD 100% → 5:43 PM<br>Replace Sensor<br>977 74<br>978 74<br>PR bpm<br>15 20 4.0<br>PVI PI<br>98.6 F                                                                                                    | System Level: The example shown here is a "Replace<br>Sensor" alarm.<br>Note that the border of the entire Rad-G display is<br>illuminated, and the explanation of the alarm is shown in the<br>Status Bar (Replace Sensor).                                             |
| APOD 100% 🗩 5:43 PM<br>Replace Sensor                                                                                                    | <b>High Priority Alarm</b> The example shown here is a Replace<br>Sensor alarm.<br>Note that the border of the entire Rad-G display is<br>illuminated, and the explanation of the alarm is shown in the<br>Status Bar (Replace Sensor).                                  |
| APOD 100% S:43 PM                                                                                                    | Medium Priority Alarm The example shown here is a Low<br>Battery alarm.<br>Note that the border of the entire Rad-G display is<br>illuminated, and the explanation of the alarm is shown in the<br>Status Bar (Low Battery).                                             |

#### About Alarms

The Alarm Silence icon is an indicator as well as a functional button. It always indicates the presence of alarms, and it can be used to temporarily suspend audible alarms for a pre-configured amount of time (Silence Duration). See **Sounds** on page 40.

| Icon<br>Appearance | Description                                                                                                    | Visual<br>Alarms |
|--------------------|----------------------------------------------------------------------------------------------------|------------------|
|                    | There are currently no active alarms, and no alarms have been silenced.                                             | No               |
|                    | There are currently no active alarms, but at least one alarm has been and is still silenced.                        | No               |
|                    | High Priority Alarm. There is currently at least one active alarm that has <b>not</b> been silenced.                | Yes              |
|                    | High Priority Alarm - Silenced. There is currently at least one active alarm, but all active alarms are silenced.   | Yes              |
|                    | Medium Priority Alarm. There is currently at least one active alarm that has <b>not</b> been silenced.              | Yes              |
| X                  | Medium Priority Alarm - Silenced. There is currently at least one active alarm, but all active alarms are silenced. | Yes              |

#### Silencing Alarms

#### To silence or dismiss alarms:

- Touch the Alarm Silence button.
- Audible alarms that are temporarily suspended by pressing the *Alarm Silence* button can be unsuspended by pressing the *Alarm Silence* button again.

### Messages

| Message                             | Potential Causes                                                                                                    | Next Steps                                                                                                    |
|-------------------------------------|----------------------------------------------------------------------------------------------------|----------------------------------------------------------------------------------------------------|
| No Sensor<br>No Cable               | <ul> <li>Sensor or cable is not fully<br/>inserted into the device.</li> <li>An incorrect sensor or cable,<br/>defective sensor or cable used.</li> <li>Sensor latch is not fully closed.</li> </ul>                                                                                                    | <ul> <li>Disconnect and reconnect sensor or cable.</li> <li>See <i>Directions for Use</i> for sensor.</li> <li>Close sensor latch.</li> <li>If problem still persists, contact Customer<br/>Service. See <i>Contacting Masimo</i> on page<br/>79.</li> </ul>                                                            |
| Replace the<br>Sensor<br>Sensor Off | <ul> <li>Sensor is non-functional.</li> <li>Defective sensor or cable.</li> <li>Sensor has been removed from patient during monitoring.</li> </ul>                                                                                                    | Replace sensor.<br>Place sensor on patient.                                                                                                    |
| Low Battery                         | Battery charge is low.                                                                                                    | Charge battery by powering the device with AC line power.                                                                                                    |
| System Fault<br>Ox##.#              | Internal component failure.                                                                                                    | Contact Masimo service. See Contacting<br>Masimo.                                                                                                    |
| Check Ambient<br>Temperature        | Environmental temperature<br>conditions may be too high or too<br>low for a temperature<br>measurement.                                                                                                    | <ul> <li>Verify ambient temperature does not<br/>exceed operating specification. See the<br/>Specifications chapter.</li> <li>If problem still persists, contact Customer<br/>Service. See <i>Contacting Masimo</i> on page<br/>79.</li> </ul>                                                                          |
| Temperature Out<br>of Range         | • Sensor or cable is not fully<br>inserted into the device.       •         • An incorrect sensor or cable,<br>defective sensor or cable used.       •         • Sensor latch is not fully closed.       •         • Sensor is non-functional.       R         • Defective sensor or cable.       R         Sensor has been removed from<br>patient during monitoring.       PI         Battery charge is low.       C         Internal component failure.       C         Environmental temperature<br>conditions may be too high or too<br>low for a temperature<br>measurement.       •         Measured temperature<br>is sout of<br>supported range (Incorrect<br>measurement site)       •         Unstable measurement       • | <ul> <li>Retake measurement. See <i>Temperature Measurement</i> on page 48.</li> <li>Verify patient temperature is not outside of the Rad-G measurement range. See the <i>Specifications</i> chapter.</li> <li>If problem still persists, contact Customer Service. See <i>Contacting Masimo</i> on page 79.</li> </ul> |
| Retake<br>Measurement               | Unstable measurement                                                                                                    | <ul> <li>Retake measurement. See <i>Temperature Measurement</i> on page 48.</li> <li>Hold the device steady during measurements.</li> <li>Ensure the patient's head is steady during measurements.</li> <li>If problem still persists, contact Customer Service. See <i>Contacting Masimo</i> on page 79.</li> </ul>    |

The following section lists common messages, their potential causes, and next steps.

# Chapter 8: Troubleshooting

The following chapter contains troubleshooting information for the Rad-G.

#### **Troubleshooting Measurements**

The following section lists possible measurement symptoms, the potential cause, and next steps. For additional information, see **Safety Information**, **Warnings**, and **Cautions** on page 9.

| Symptom                                      | Potential Causes                                                                                                    | Next Steps                                                                                                    |
|----------------------------------------------|----------------------------------------------------------------------------------------------------|----------------------------------------------------------------------------------------------------|
| Difficulty obtaining a reading or unexpected | <ul> <li>Inappropriate sensor or<br/>sensor size.</li> </ul>                                                                                                    | <ul> <li>Allow time for parameter reading to<br/>stabilize.</li> </ul>                                                                                                    |
| readings                                     | <ul> <li>Improper sensor type or application.</li> <li>Sensor displacement.</li> <li>Low perfusion.</li> <li>Excessive motion artifact.</li> <li>Excessive ambient or strobing light.</li> <li>Low battery/ not plugged into AC power supply.</li> <li>Interference from line frequency-induced noise.</li> </ul> | <ul> <li>Verify sensor type and size and reapply sensor. See <i>Directions for Use</i> for sensor.</li> <li>Check if blood flow to the sensor site is restricted.</li> <li>Check the placement of the sensor. Reapply sensor or move to a different site.</li> <li>Replace sensor.</li> <li>Verify the device and sensor are configured with the parameter.</li> <li>Verify proper sensor and sensor size for the patient.</li> <li>Shield the sensor from excessive or strohing light</li> </ul> |
|                                              |                                                                                                    | <ul> <li>Minimize or eliminate motion at the monitoring site.</li> <li>Connect AC power supply.</li> </ul>                                                                                                    |
| Dimly Lit Parameters                         | Low signal quality.                                                                                                    | Assess the patient.                                                                                                    |
|                                              |                                                                                                    | <ul> <li>Verify sensor type and size and re-<br/>apply sensor. See <i>Directions for Use</i> for<br/>sensor.</li> </ul>                                                                                                    |
|                                              |                                                                                                    | <ul> <li>Check if blood flow to the sensor site is restricted.</li> </ul>                                                                                                    |
|                                              |                                                                                                    | Check the placement of the sensor. Re-<br>apply sensor or move to a different site.                                                                                                    |
|                                              |                                                                                                    | Replace sensor.                                                                                                    |
|                                              |                                                                                                    | <ul> <li>Minimize or eliminate motion at the<br/>monitoring site.</li> </ul>                                                                                                    |

| Symptom                            | Potential Causes                                                                                                    | Next Steps                                                                                                    |
|------------------------------------|----------------------------------------------------------------------------------------------------|----------------------------------------------------------------------------------------------------|
| Difficulty obtaining a temperature | • Temperature sensor is covered.                                                                                                    | <ul> <li>Ensure the temperature sensor is not<br/>covered or blocked.</li> </ul>                                                                                                    |
| measurement reading                | <ul> <li>Improper measurement<br/>distance.</li> <li>Improper measurement site.</li> <li>Device is unstable during<br/>measurement.</li> </ul> | <ul> <li>Check the measurement distance. See <i>Chapter 6: Temperature Operation</i> on page 47.</li> <li>Check the measurement site. See <i>Chapter 6: Temperature Operation</i> on page 47.</li> </ul> |
|                                    |                                                                                                    | <ul> <li>Hold device steady during<br/>measurements.</li> </ul>                                                                                                    |

# Troubleshooting Rad-G

The following section lists possible Rad-G symptoms, potential causes, and next steps. For more information, see *Messages* on page 51.

| Symptom                                       | Potential Causes                                                                                                    | Next Steps                                                                                                    |
|-----------------------------------------------|----------------------------------------------------------------------------------------------------|----------------------------------------------------------------------------------------------------|
| Device does not turn on or<br>screen is blank | <ul> <li>Depleted Battery.</li> <li>Internal failure.</li> <li>EMI (Electro Magnetic<br/>Interference).</li> </ul>                             | <ul> <li>Check AC Power connection.</li> <li>Turn Rad-G OFF and ON.</li> <li>Contact Masimo service. See<br/><i>Contacting Masimo</i> on page 79.</li> </ul>                                                                                                    |
| System failure or device is<br>not working    | <ul> <li>Internal failure.</li> <li>EMI (Electro Magnetic<br/>Interference).</li> <li>Device audible settings<br/>may be incorrect.</li> </ul> | <ul> <li>Turn Rad-G OFF and ON.</li> <li>If plugged in, check device AC power is properly grounded.</li> <li>Relocate the device from other devices that may cause electromagnetic interference.</li> <li>Check that Sounds have not been silenced.</li> <li>Check Sounds volume settings.</li> <li>Check that the device speaker is not being muffled.</li> <li>Contact Masimo service. See Contacting Masimo on page 79.</li> </ul> |

| Symptom                                                       | Potential Causes                                                                                                | Next Steps                                                                                                    |
|---------------------------------------------------------------|----------------------------------------------------------------------------------------------------|----------------------------------------------------------------------------------------------------|
| Speaker does not work                                         | <ul> <li>Device audible settings<br/>may be incorrect.</li> <li>Internal failure.</li> </ul>                    | <ul> <li>Tum Rad-G OFF and ON.</li> <li>Check that <i>Sounds</i> have not been silenced.</li> <li>Check <i>Sounds</i> volume settings.</li> <li>Check that the device speaker is not being muffled.</li> <li>Contact Masimo service. See <i>Contacting Masimo</i> on page 79.</li> </ul> |
| Battery run time significantly<br>reduced                     | <ul><li>Battery not fully<br/>charged.</li><li>Battery damaged.</li><li>Battery capacity<br/>reduced.</li></ul> | <ul> <li>Check battery charge level indicator.</li> <li>Check battery is fully charged.</li> <li>Contact Masimo service. See<br/>Contacting Masimo on page 79.</li> </ul>                                                                                                    |
| Battery not charging after<br>plugged into AC power<br>source | Battery is damaged.                                                                                             | Contact Masimo service. See <b>Contacting</b><br><b>Masimo</b> on page 79.                                                                                                    |

The following chapter contains specifications for the Rad-G.

# Display Range and Display Resolution

| Measurement                                     | Display Range     | Resolution |
|-------------------------------------------------|-------------------|------------|
| SpO <sub>2</sub> (Functional Oxygen Saturation) | 0% to 100%        | 1%         |
| PR (Pulse Rate)                                 | 25 bpm to 240 bpm | 1 bpm      |
| Pi (Perfusion Index)                            | 0.00 to 20        | 0.01       |
| PVi (Pleth Variability Index)                   | 0 to 100          | 1          |
| RRp (Respiration Rate from the Pleth)           | 4 rpm to 70 rpm   | 1 rpm      |
| Temperature                                     | 93.2°F to 109.4°F | 0.1 °F     |
|                                                 | 34.0°C to 43.0°C  | 0.1 °C     |

The emitted wavelengths range from 600 nm to 1000 nm and the peak optical power is less than 15 mW. Information about the wavelength range can be especially useful to clinicians.

# Accuracy (ARMS)\*

| Oxygen Saturation (SpO <sub>2</sub> )                    |                                      |                                                                 |
|----------------------------------------------------------|--------------------------------------|-----------------------------------------------------------------|
| No Motion [1]                                            | Adults, Pediatrics, Infants          | 2%                                                              |
| (SpO <sub>2</sub> from 70% to 100%)                      | Neonates                             | 3%                                                              |
| Motion [2]<br>(SpO <sub>2</sub> from 70% to 100%)        | All patient populations              | 3%                                                              |
| Low perfusion [3]<br>(SpO <sub>2</sub> from 70% to 100%) | All patient populations              | 2%                                                              |
| Pulse Rate (PR)                                          |                                      |                                                                 |
| Range                                                    | 25 bpm to 240 bpm                    |                                                                 |
| No motion                                                | All patient populations              | 3 bpm                                                           |
| Motion [4]                                               | All patient populations              | 5 bpm                                                           |
| Low Perfusion                                            | All patient populations              | 3 bpm                                                           |
| Respiratory Rate (RRp) [5]                               |                                      |                                                                 |
| Range                                                    | Range of 4 rpm to 70 rpm             |                                                                 |
| No Motion                                                | Adults, Pediatrics (>2 years of age) | $3 \text{ rpm } A_{\text{RMS}}^*, \pm 1 \text{ rpm mean error}$ |

| Temperature [7], [8]                          |                                                                                                   |                 |
|-----------------------------------------------|---------------------------------------------------------------------------------------------------|-----------------|
| Laboratory Accuracy                           |                                                                                                   |                 |
| Range (surface temperature)                   | 34.0°C to 43.0°C<br>(93.2°F to 109.4°F)                                                           | ±0.3°C (0.54°F) |
| Clinical Accuracy                             |                                                                                                   |                 |
| Range                                         | 36.4°C to 40.2°C (97.5°F to 104.36°                                                               | PF)             |
| Mode                                          | Adjusted for a Sublingual Reference                                                               | e Body Site     |
| Adults, Pediatrics (older than 1 year of age) | Clinical bias: -0.24°C (-0.43°F)<br>LoA: 0.85°C (1.52°F)<br>Clinical Repeatability: 0.06°C (0.11° | F)              |

\*  $A_{\text{RMS}}$  accuracy is a statistical calculation of the difference between device measurements and reference measurements. Approximately two-thirds of the device measurements fell within +/-  $A_{\text{RMS}}$  of the reference measurements in a controlled study.

Note: A functional tester cannot be used to assess the accuracy of Rad-G.

# SpO<sub>2</sub> Performance Specifications

Accuracy testing for SpO<sub>2</sub> was performed on healthy adult subjects. The tables below provides  $A_{\text{RMS}}$  (Accuracy Root Mean Square) values measured using the Masimo rainbow SET Technology with Masimo Reusable DCI-mini sensors in clinical studies under no motion conditions. The Bland-Altman plots provided in the operator's manual are for the sensors identified in the respective plots. Bland-Altman plots for sensors not listed in the tables below are available in the Directions for Use (DFU) for those sensors. See the sensor DFU for the Bland-Altman plots for the respective compatible sensor.

| Measurement ARMS Values for Reusable DCI-mini Sensor |          |
|------------------------------------------------------|----------|
| SpO <sub>2</sub> Accuracy Range (%)                  | Arms (%) |
| 70-80                                                | 1.2      |
| 80-90                                                | 1.7      |
| 90-100                                               | 1.9      |
| 70-100                                               | 1.6      |

The below Bland-Altman plot represents the correlation of the  $(SpO_2 - SaO_2)$  versus  $(SpO_2 + SaO_2)/2$  under no motion with an upper 95% and lower 95% limits of agreement.

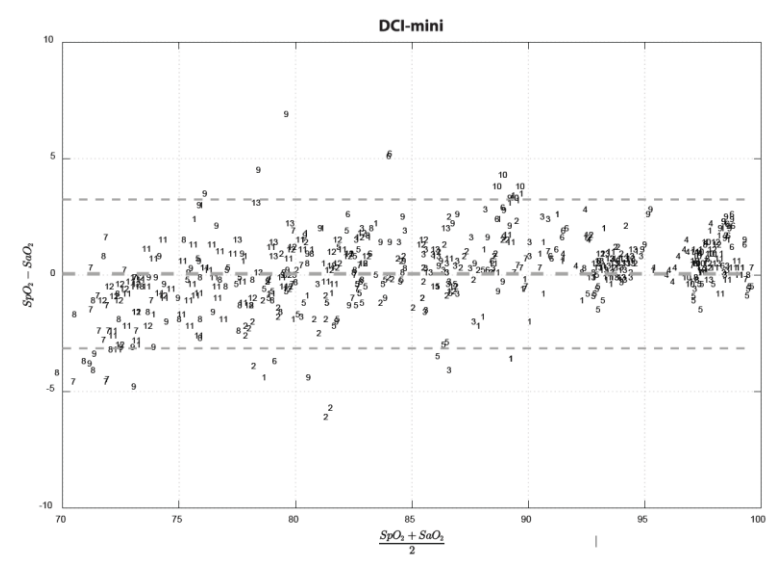

Figure 1: Reusable DCI-mini Sensors (ARMS 70-100%)

### **RRp Performance Specifications**

The below Bland Altman plots represent the correlation of RRp and the reference respiration rate in healthy adult subjects with upper 95% and lower 95% limits of agreement.

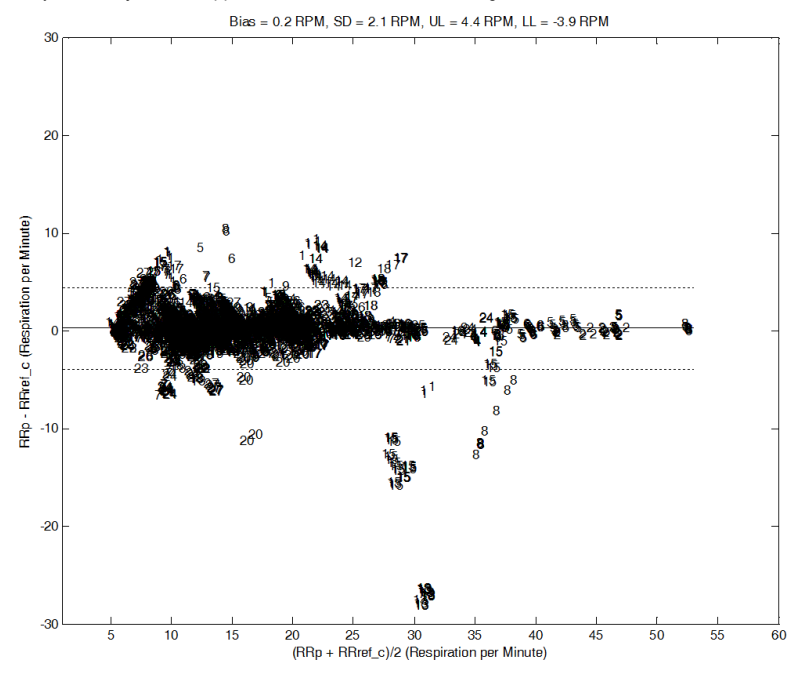

Figure 2: Subject by Subject Bland-Altman plot of RRp with respect to RRref\_c

The below Bland Altman plots represent the correlation of RRp and the reference respiration rate in hospitalized adult subjects with upper 95% and lower 95% limits of agreement.

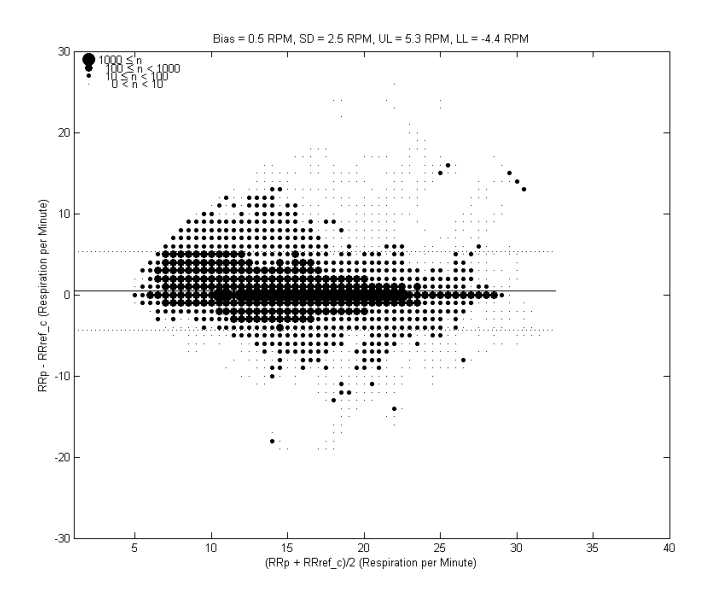

Figure 3: Bland-Altman plot of RRp with respect to RRref\_c

The below Bland Altman plots represent the correlation of RRp and the reference respiration rate in hospitalized pediatric subjects with upper 95% and lower 95% limits of agreement.

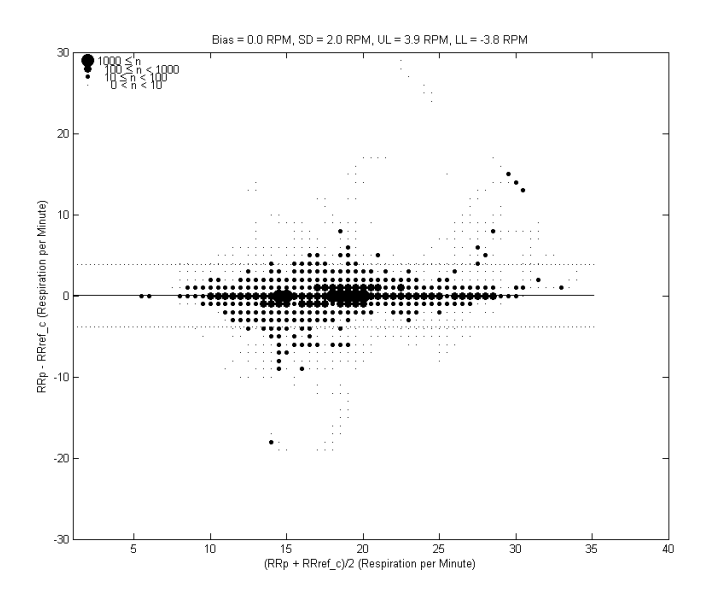

Figure 4: Bland-Altman plot of RRp with respect to RRref\_c

### **Medical Conditions**

# Adult Medical Conditions

#### Medical Conditions from Clinical Study of Hospitalized Adult Patients

|                                   | N  |                                                               | Ν |
|-----------------------------------|----|---------------------------------------------------------------|---|
| Autoimmune                        |    | Musculoskeletal and Connective Tissue (Cont.)                 |   |
| Psoriasis                         | 1  | End stage arthritis and osteonecrosis, bitateral hips         | 1 |
| Cardiovascular                    |    | Fasciotomy wounds of right foot and tibia.                    | 1 |
| Atrial Septal Defect              | 1  | Idiopathic scoliosis and kyphoscoliosis                       | 1 |
| Coronary Disease                  | 1  | Left Femur Fracture, surgical treated with intramedullary Rod | 1 |
| Hypertension                      | 22 | Left Femur tumor                                              | 1 |
| Congenital                        |    | Left Hip Pathological fracture                                | 1 |
| Arthrogyposis Multiplex Congenita | 1  | Lower limb length difference (discrepancy)                    | 1 |
|                                   | -  |                                                               |   |

www.masimo.com

#### Medical Conditions from Clinical Study of Hospitalized Adult Patients

| Endocrine/Metabolic                 |   | Nonunion of left long finger metacarpal fracture     |   |
|-------------------------------------|---|------------------------------------------------------|---|
| Diabetes                            | 2 | Osteoarthritis                                       |   |
| Hyperlipidemia                      | 8 | Right fourth metatarsal fracture                     |   |
| Hypomagnesemia                      | 1 | Right lower leg and foot compartment syndrome        |   |
| Hypothyroidism                      | 2 | Scar contracture left hand                           |   |
| Morbid Obesity                      | 6 | Traumatic amputation of left thumb with complication |   |
| Gastrointestinal                    |   | NA                                                   |   |
| Acid Reflux                         | 1 | None Reported                                        |   |
| Appendicitis                        | 5 | Neoplasm                                             |   |
| Chronic Constipation                | 1 | Hodgkin's lymphoma                                   |   |
| Constipation                        | 1 | Lipoma                                               |   |
| Crohns Disease                      | 1 | Malignant Tumor                                      |   |
| Emesis                              | 1 | Nephrology                                           |   |
| GERD                                | 4 | Hydronephrosis                                       |   |
| Hiatal Hernia                       | 1 | Neurological                                         |   |
| Jaundice                            | 1 | Peripheral Neuropathy                                |   |
| Reflux Disease                      | 1 | Autism Spectrum Disorder                             |   |
| Genitourinary                       |   | Bilateral Hand Tremors                               |   |
| Bladder Cancer                      | 1 | Head injury                                          |   |
| Breast Cancer/Breast Cancer History | 2 | Infantile cerebral palsy, unspecified                |   |
| Cervical Cancer                     | 1 | Neuropathy                                           |   |
| Endometrial Cancer                  | 1 | Restless Leg Syndrome                                |   |
| Fibroid Uterus                      | 1 | Neurological/Orthopedic                              |   |
| Rectocele                           | 1 | Scoliosis, Distal Femoral epiphyseal arrest          |   |
| Urinary tract infection             | 1 | Obstetrics and Gynecology                            | ĺ |
| Hematology                          |   | Left ovarian Endodermal sinus tumor                  |   |
| Acute Blood Loss Anemia             | 1 | Pregnancy                                            |   |
| Anemia                              | 4 | Premature Birth (27 weeks)                           |   |
| Blood Clotting Disorder/Unspecified | 1 | Ophthalmology                                        | ĺ |

#### Medical Conditions from Clinical Study of Hospitalized Adult Patients

| Chronic Thrombacytopenia                                                                                                    | 1                                              |
|----------------------------------------------------------------------------------------------------|------------------------------------------------|
| Hereditary Spherocytosis                                                                                                    | 1                                              |
| Leukocytosis                                                                                                    | 1                                              |
| Sickle Cell Disease                                                                                                    | 1                                              |
| Hepatobiliary                                                                                                    |                                                |
| Cholecystitis                                                                                                    | 1                                              |
| Cholecystitis with Choledocholithiasis                                                                                                    | 1                                              |
| Cholelithiasis                                                                                                    | 5                                              |
| Chronic Cholecystitis                                                                                                    | 1                                              |
| Gall Stones                                                                                                    | 2                                              |
| Liver Cyst                                                                                                    | 1                                              |
| Infections                                                                                                    |                                                |
| Cellulitis                                                                                                    | 1                                              |
| Muscular                                                                                                    |                                                |
| Ventral Hernia                                                                                                    | 2                                              |
| Musculoskeletal                                                                                                    |                                                |
| Umbilical Hernia                                                                                                    | 1                                              |
| Musculoskeletal and Connective Tissue                                                                                                    |                                                |
|                                                                                                    |                                                |
| Bilateral tibial fracture.                                                                                                    | 1                                              |
| Bilateral tibial fracture.<br>Closed Fracture of Left Shaft of Femur                                                                                                    | 1                                              |
| Bilateral tibial fracture.<br>Closed Fracture of Left Shaft of Femur<br>Closed fracture of neck of left femur                                                                                                    | 1<br>1<br>1                                    |
| Bilateral tibial fracture.<br>Closed Fracture of Left Shaft of Femur<br>Closed fracture of neck of left femur<br>Complete traumatic metarpophalangeal<br>amputation of left index finger                                                                                                    | 1<br>1<br>1                                    |
| Bilateral tibial fracture.<br>Closed Fracture of Left Shaft of Femur<br>Closed fracture of neck of left femur<br>Complete traumatic metarpophalangeal<br>amputation of left index finger<br>Congenital deformity of hip (joint)                                                                                                    | 1<br>1<br>1<br>1                               |
| Bilateral tibial fracture.         Closed Fracture of Left Shaft of Femur         Closed fracture of neck of left femur         Complete traumatic metarpophalangeal<br>amputation of left index finger         Congenital deformity of hip (joint)         Contracture, Achilles tendon                                                                                                    | 1<br>1<br>1<br>1<br>1                          |
| Bilateral tibial fracture.         Closed Fracture of Left Shaft of Femur         Closed fracture of neck of left femur         Complete traumatic metarpophalangeal<br>amputation of left index finger         Congenital deformity of hip (joint)         Contracture, Achilles tendon         Crushing injury of left wrist, hand, and finger<br>(following MVC)                                                                          | 1<br>1<br>1<br>1<br>1<br>1                     |
| Bilateral tibial fracture.         Closed Fracture of Left Shaft of Femur         Closed fracture of neck of left femur         Complete traumatic metarpophalangeal<br>amputation of left index finger         Congenital deformity of hip (joint)         Contracture, Achilles tendon         Crushing injury of left wrist, hand, and finger<br>(following MVC)         Degenerative arthritis of hip                                    | 1<br>1<br>1<br>1<br>1<br>1<br>1                |
| Bilateral tibial fracture.         Closed Fracture of Left Shaft of Femur         Closed fracture of neck of left femur         Complete traumatic metarpophalangeal<br>amputation of left index finger         Congenital deformity of hip (joint)         Contracture, Achilles tendon         Crushing injury of left wrist, hand, and finger<br>(following MVC)         Degenerative arthritis of hip         Degenerative Joint Disease | 1<br>1<br>1<br>1<br>1<br>1<br>1<br>1<br>1<br>1 |

| Glaucoma                                        | 2  |
|-------------------------------------------------|----|
| Opthamology                                     |    |
| Glaucoma                                        | 1  |
| Other                                           |    |
| Lethargy                                        | 1  |
| Subdural Hematoma                               | 1  |
| Pain                                            |    |
| Acute post-operative pain                       | 1  |
| Psychiatric                                     |    |
| ADHD (Attention Deficit Hyperactivity Disorder) | 1  |
| Anxiety                                         | 1  |
| Psychiatric/Developmental                       |    |
| Learning Disability and Slight Anxiety          | 1  |
| Renal                                           |    |
| Kidney Disease                                  | 2  |
| Kidney Failure                                  | 1  |
| Kidney Stones                                   | 1  |
| Respiratory                                     |    |
| Asthma                                          | 7  |
| Pneumonia                                       | 2  |
| Risk of Sleep Apnea                             | 3  |
| Sleep Apnea                                     | 13 |
| Urology                                         |    |
| Enuresis                                        | 1  |
| Vascular                                        |    |
| Hemangioma - Lower lip                          | 1  |
| Raynaud Phenomenon                              | 1  |

# Pediatric Medical Conditions

#### Medical Conditions from Clinical Study of Hospitalized Pediatric Patients

|                                                              | Ν |                                                                                 | Ν   |
|--------------------------------------------------------------|---|---------------------------------------------------------------------------------|-----|
| Congenital                                                   |   | Musculoskeletal and Connective Tissue (Cont                                     | i.) |
| Arthrogyposis Multiplex Congenita                            | 1 | Radius and ulna distal fracture, left sequela                                   | 1   |
| Congenital/Neurological                                      |   | Right fourth metatarsal fracture                                                | 1   |
| Cerebral Palsy                                               | 1 | Right Leg Pain                                                                  | 1   |
| Congential/Orthopedic                                        |   | Right lower leg and foot compartment syndrome                                   | 1   |
| Genu Valgam, and Leg length Discrepancy (Surgically treated) | 1 | Scar contracture left hand                                                      | 1   |
| Endocrine/Metabolic                                          |   | Traumatic amputation of left thumb with complication                            | 1   |
| Hypothyroidism-Congenital                                    | 1 | Musculoskeletal and Connective<br>Tissue/neoplasm                               |     |
| Gastrointestinal                                             |   | Rt. Leg Mass (Tumor), Sarcoma Rt. Femur)                                        | 1   |
| Appendicitis                                                 | 8 | Nephrology                                                                      |     |
| Chronic Constipation                                         | 1 | Hydronephrosis                                                                  | 1   |
| Constipation                                                 | 1 | Neurological                                                                    |     |
| GERD                                                         | 2 | Autism Spectrum Disorder                                                        | 1   |
| Jaundice                                                     | 1 | Congenital Hydrocephalus p/s Shunt                                              | 1   |
| General                                                      |   | Head injury                                                                     | 1   |
| Unintentional weight loss                                    | 1 | Infantile cerebral palsy, unspecified                                           | 1   |
| Genitourinary                                                |   | Sensorineural hearing loss, Bilateral                                           | 1   |
| Urinary tract infection                                      | 1 | Stage IV neuroblastoma S/P, resection<br>Chemotherapy with Stem Cell Transplant | 1   |
| Hematology                                                   |   | Neurological/Orthopedic                                                         |     |
| Anemia                                                       | 1 | Scoliosis (Spine disorder)                                                      | 1   |
| Hereditary Spherocytosis                                     | 1 | Scoliosis, Distal Femoral epiphyseal arrest                                     | 1   |
| Hypogammaglobinemia, Thromboctopenia                         | 1 | Obstetrics and Gynecology                                                       |     |
| Hepatobiliary                                                |   | Left ovarian Endodermal sinus tumor                                             | 1   |
| Cholecystitis with Choledocholithiasis                       | 1 | Premature Birth (27 weeks)                                                      | 1   |
| Cholelithiasis                                               | 2 | Opthamology                                                                     |     |
| Musculoskeletal and Connective Tissue                        |   | Glaucoma                                                                        | 1   |

| Bilateral tibial fracture.                                              | 1 |
|-------------------------------------------------------------------------|---|
| Closed Fracture of Left Shaft of Femur                                  | 1 |
| Closed fracture of neck of left femur                                   | 1 |
| Complete traumatic metarpophalangeal<br>amputation of left index finger | 1 |
| congenital deformity of hip (joint)                                     | 1 |
| Congenital dislocation of one hip with subluxation of other hip         | 1 |
| Contracture, Achilles tendon                                            | 1 |
| Crushing injury of left wrist, hand, and finger (following MVC)         | 1 |
| Dislocation of hip (bilateral)                                          | 1 |
| Fasciotomy wounds of right foot and tibia.                              | 1 |
| Femur fracture, open (right femoral shaft)                              | 1 |
| Hip dysplasia                                                           | 1 |
| Idiopathic scoliosis and kyphoscoliosis                                 | 1 |
| Left Femur Fracture, surgical treated with intramedullary Rod           | 1 |
| Lower limb length difference (discrepancy)                              | 1 |
| Malunion, fracture                                                      | 1 |
| Nonunion of left long finger metacarpal fracture                        | 1 |
| Other congenital deformity of hip                                       | 1 |

| Otolar                                          |   |  |
|-------------------------------------------------|---|--|
| Hearing Impaired                                | 1 |  |
| Pain                                            |   |  |
| Acute post-operative pain                       | 1 |  |
| Peritoneal/Retroperitoneal                      |   |  |
| Peritonitis                                     | 1 |  |
| Psychiatric                                     |   |  |
| ADHD (attention deficit hyperactivity disorder) | 1 |  |
| Anxiety                                         | 1 |  |
| Psychiatric/Developmental                       |   |  |
| Learning Disability and Slight Anxiety          | 1 |  |
| Respiratory                                     |   |  |
| Asthma                                          | 6 |  |
| Pulmonary Nodule                                | 1 |  |
| Urology                                         |   |  |
| Enuresis                                        | 1 |  |
| Vascular                                        |   |  |
| Hemangioma - Lower lip                          | 1 |  |

#### Chapter 9: Specifications

#### Electrical

| AC Power Requirements |                           |  |
|-----------------------|---------------------------|--|
| AC Power requirements | 100-240VAC, 50/60Hz, 0.6A |  |
| Power consumption     | < 6W                      |  |

Note: Only use with Masimo AC/DC Power Supply (PN 38602); Input Rating 100-240V~, 50-60Hz, 0.6A; Output 5V, 1.2A, 6W.

| Battery       |              |
|---------------|--------------|
| Туре          | Lithium ion  |
| Capacity      | 24 hours [9] |
| Charging Time | 8 hours*     |

\*Time to reach 80% capacity at 25°C (77°F) ambient temperature.

# Environmental

| Rad-G Device Environmental Conditions |                                             |  |  |
|---------------------------------------|---------------------------------------------|--|--|
| Operating Temperature                 | 10°C to 40°C (50°F to 104°F)                |  |  |
| Storage/Transport Temperature         | -20°C to 60°C (-4°F to 140°F) [7]           |  |  |
| Operating Humidity                    | 10% to 95%, non-condensing                  |  |  |
| Storage/Transport Humidity            | 10% to 95%, non-condensing                  |  |  |
| Operating Atmospheric Pressure        | 540 mbar to 1060 mbar (540 hPa to 1060 hPa) |  |  |

# **Physical Characteristics**

| Physical Characteristics |                                                   |  |  |
|--------------------------|---------------------------------------------------|--|--|
| Dimensions               | 7.4 cm x 19.8 cm x 2.5 cm<br>(2.9" x 7.8" x 1.0") |  |  |
| Weight                   | 0.27 kg. (0.59 lbs.)                              |  |  |
| Color Display            | 6 cm (2.4") diagonally                            |  |  |
| Service Life             | 10 Years                                          |  |  |

# Historical Data Storage

| Historical Data Storage    |          |  |
|----------------------------|----------|--|
| Spot Check Mode            | 96 hours |  |
| Continuous Monitoring Mode |          |  |

Note: Stored data may be viewed and transferred using Masimo Trace and a data download cable to a computer.

# Historical Data Storage\*

| Historical Data Storage*   |          |  |
|----------------------------|----------|--|
| Spot Check Mode            | 96 hours |  |
| Continuous Monitoring Mode |          |  |

\*Stored data may be viewed and transferred using Masimo Trace and a data download cable to a computer.

# **Display Indicators**

| ltem                | Description         |
|---------------------|---------------------|
| Display Update Rate | 1 second            |
| Туре                | TFT LCD             |
| Pixels              | 320 dots x 240 dots |

# Compliance

| EMC Compliance                                   |
|--------------------------------------------------|
| IEC 60601-1-2:2014                               |
| EN/ISO 80601-2-61:2017, Clause 202.6.2.3, 20 V/m |

| Safety Standards Compliance |
|-----------------------------|
| ANSI/AAMI ES 60601-1 + Am 1 |
| CAN/CSA C22.2 No. 60601-1   |
| IEC 60601-1 + Am 1          |
| IEC 62366                   |
| IEC 60601-1-6               |
| IEC 60601-1-8               |

Safety Standards Compliance

IEC 60601-1-11

ISO 80601-2-56

EN/ISO 80601-2-61

| Equipment Classification per IEC 60601-1       |                                                                                                    |  |  |  |
|------------------------------------------------|----------------------------------------------------------------------------------------------------|--|--|--|
| Type of Protection                             | Class II (AC power)                                                                                                    |  |  |  |
|                                                | Internally powered (Battery power)                                                                                                    |  |  |  |
| Degree of Protection of<br>Electrical Shock    | Defibrillation proof BF-Applied Part                                                                                                    |  |  |  |
| Protection against harm<br>from liquid ingress | IP22, Protection from ingress of particulates > than 12.5 mm and protection against vertically falling water drops when enclosure is tilted at 15 degrees. |  |  |  |
| Mode of Operation                              | Continuous operation                                                                                                    |  |  |  |

# Guidance and Manufacturer's Declaration - Electromagnetic Compliance

# **Electromagnetic Emissions**

| Electromagnetic Emissions                                                                                                    |            |                                                                                                    |  |  |  |
|----------------------------------------------------------------------------------------------------|------------|----------------------------------------------------------------------------------------------------|--|--|--|
| The ME Equipment is intended for use in the electromagnetic environment specified below. The customer or the user of the ME Equipment should assure that it is used in such an environment. |            |                                                                                                    |  |  |  |
| Emission Test                                                                                                    | Compliance | Electromagnetic Environment - Guidance                                                                                                    |  |  |  |
| RF Emissions<br>CISPR 11                                                                                                    | Group 1    | ME Equipment uses RF energy only for its internal function.<br>Therefore, its RF emissions are very low and are not likely to<br>cause any interference in nearby electronic equipment. |  |  |  |
| RF Emissions<br>CISPR 11                                                                                                    | Class B    | Suitable for use in all establishments, including domestic<br>environments and those directly connected to the public low-                                                              |  |  |  |
| Harmonic<br>Emissions<br>IEC 61000-3-2                                                                                                    | Class A    | voltage power supply network that supplies buildings used for domestic purposes.                                                                                                    |  |  |  |
| Voltage<br>fluctuations/<br>Flicker emissions<br>IEC 61000-3-3                                                                                                    | Complies   |                                                                                                    |  |  |  |

S Masimo

# Electromagnetic Immunity

| Electromagnetic Immunity                                                                                                    |                                                                                                    |                                                                                                    |                                                                                                    |  |  |
|----------------------------------------------------------------------------------------------------|----------------------------------------------------------------------------------------------------|----------------------------------------------------------------------------------------------------|----------------------------------------------------------------------------------------------------|--|--|
| The ME Equipment is intended for use in the electromagnetic environment specified below. The customer or the user of the ME Equipment should assure that it is used in such an environment.                                                       |                                                                                                    |                                                                                                    |                                                                                                    |  |  |
| Immunity Test                                                                                                    | IEC 60601 Test<br>Level                                                                                                    | Compliance<br>Level                                                                                                    | Electromagnetic Environment - Guidance                                                                                                    |  |  |
| Electrostatic<br>discharge (ESD)<br>IEC 61000-4-2                                                                                                    | +8 kV contact<br>+15 kV air                                                                                                    | +/- 8 kV contact<br>+/- 15 kV air                                                                                                   | Floors should be wood, concrete, or ceramic tile. If floors are covered with synthetic material, the relative humidity should be at least 30%. |  |  |
| Electrical fast<br>transient/ burst                                                                                                    | +/- 2 kV for<br>power lines                                                                                                    | +/- 2 kV for power lines                                                                                                    | Mains power quality should be that of a typical commercial or hospital environment.                                                            |  |  |
| IEC 61000-4-4                                                                                                    | +/- 1 kV for<br>input/ output<br>lines                                                                                                    | +/- 1 kV for<br>input/output lines                                                                                                  |                                                                                                    |  |  |
| Surge<br>IEC 61000-4-5                                                                                                    | +/-1 kV line(s)<br>to line(s)                                                                                                    | +/-1 kV line(s) to<br>line(s)                                                                                                    | Mains power quality should be that of a typical commercial or hospital environment.                                                            |  |  |
| Voltage dips,<br>short<br>interruptions,<br>and voltage<br>variations on<br>power supply<br>input lines<br>IEC 61000-4-11                                                                                                    | 0% UT, 0.5<br>cycle, at 0°,<br>45°, 90°, 135°,<br>180°, 225°,<br>270°, and 315°;<br>0% UT 1 cycle,<br>and 70% UT<br>25/30 cycles at<br>0° | 0% UT, 0.5 cycle,<br>at 0°, 45°, 90°,<br>135°, 180°, 225°,<br>270°, and 315°;<br>0% UT 1 cycle,<br>and 70% UT<br>25/30 cycles at 0° | Mains power quality should be that of a typical commercial or hospital environment.                                                            |  |  |
|                                                                                                    | 0% UT,<br>250/300 cycle<br>UT: Rated<br>voltage for the<br>equipment                                                                      | 0% UT, 250/300<br>cycle<br>UT: Rated voltage<br>for the equipment                                                                   |                                                                                                    |  |  |
| Power<br>frequency (50 /<br>60 Hz) magnetic<br>field.<br>IEC 61000-4-8                                                                                                    | 30 A/m                                                                                                    | 30 A/m                                                                                                    | Power frequency magnetic fields should be<br>at levels characteristic of typical location in a<br>typical hospital environment.                |  |  |
| Portable and mobile RF communications equipment should be used no closer to any part of the ME Equipment, including cables, than the recommended separation distance calculated from the equation applicable to the frequency of the transmitter. |                                                                                                    |                                                                                                    |                                                                                                    |  |  |
| Electromagnetic Immunity     |                            |                        |                                                                                                    |  |
|------------------------------|----------------------------|------------------------|----------------------------------------------------------------------------------------------------|--|
| Immunity Test                | IEC 60601 Test<br>Level    | Compliance<br>Level    | Recommended separation distance                                                                                                    |  |
| Conducted RF                 | 3 Vrms                     | 3 Vrms                 | Performed over 0.15-80 MHz                                                                                                    |  |
| IEC 61000-4-6                | 6 Vrms in ISM<br>bands     | 6 Vrms in ISM<br>bands | Performed on the following ISM (industrial, scientific and medical) bands of frequency: The bands between 0,15 MHz and 80 MHz are 6,765 MHz to 6,795 MHz; 13,553 MHz to 13,567 MHz; 26,957 MHz to 27,283 MHz; and 40,66 MHz to 40,70 MHz. The amateur radio bands between 0,15 MHz and 80 MHz are 1,8 MHz to 2,0 MHz, 3,5 MHz to 4,0 MHz, 5,3 MHz to 5,4 MHz, 7 MHz to 7,3 MHz, 10,1 MHz to 10,15 MHz, 14 MHz to 14,2 MHz, 18,07 MHz to 18,17 MHz, 21,0 MHz to 21,4 MHz, 24,89 MHz to 24,99 MHz, 28,0 MHz to 29,7 MHz and 50,0 MHz to 54,0 MHz |  |
| Radiated RF<br>IEC 61000-4-3 | 3 V/m 80 MHZ<br>to 2.7 GHz | 20 V/m                 |                                                                                                    |  |
|                              |                            |                        |                                                                                                    |  |

Interference may occur in the vicinity of equipment marked with the following symbol:

# Test Specifications for ENCLOSURE PORT IMMUNITY to RF Wireless Communication Equipment

| Test<br>Frequency<br>(MHz) | Band<br>(a)<br>(MHz) | Service (a)                           | Modulation<br>(b)                              | Maximum<br>Power<br>(W) | Distance<br>(m) | Immunity<br>Test Level<br>(V/m) |
|----------------------------|----------------------|---------------------------------------|------------------------------------------------|-------------------------|-----------------|---------------------------------|
| 385                        | 380-<br>395          | TETRA 400                             | Pulse<br>modulation<br>(b)<br>18 Hz            | 1.8                     | 0.3             | 27                              |
| 450                        | 430-<br>470          | GMRS 460, FRS 460                     | FM (c)<br>+/- 5 kHz<br>deviation<br>1 kHz sine | 2                       | 0.3             | 28                              |
| 710                        |                      |                                       | Pulse                                          |                         |                 |                                 |
| 745                        | 704-<br>787          | LTE Band 13, 17                       | modulation<br>(b)                              | 0.2                     | 0.3             | 9                               |
| 780                        |                      |                                       | 217 Hz                                         |                         |                 |                                 |
| 810                        |                      | GSM 800/900,                          | Pulse                                          |                         |                 |                                 |
| 870                        | 800-<br>960          | TETRA 800, iDEN<br>820, CDMA 850, LTE | modulation<br>(b)                              | 2                       | 0.3             | 28                              |
| 930                        |                      | Band 5                                | 18 Hz                                          |                         |                 |                                 |

| Test<br>Frequency<br>(MHz) | Band<br>(a)<br>(MHz) | Service (a)                                                | Modulation<br>(b)                    | Maximum<br>Power<br>(W) | Distance<br>(m) | Immunity<br>Test Level<br>(V/m) |
|----------------------------|----------------------|------------------------------------------------------------|--------------------------------------|-------------------------|-----------------|---------------------------------|
| 1720                       |                      | GSM 1800; CDMA                                             | Pulse                                |                         |                 |                                 |
| 1845                       | 1700-<br>1990        | 1900; GSM 1900;<br>DECT; LTE Band 1,                       | modulation<br>(b)                    | 2                       | 0.3             | 28                              |
| 1970                       |                      | 3. 4. 35: UMTS                                             | 217 Hz                               |                         |                 |                                 |
| 2450                       | 2400-<br>2570        | Bluetooth, WLAN,<br>802.11 b/g/n, RFID<br>2450, LTE Band 7 | Pulse<br>modulation<br>(b)<br>217 Hz | 2                       | 0.3             | 28                              |
| 5240                       |                      |                                                            | Pulse                                |                         |                 |                                 |
| 5500                       | 5100-<br>5800        | WLAN 802.11 a/n                                            | modulation<br>(b)                    | 0.2                     | 0.3             | 9                               |
| 5785                       |                      |                                                            | 217 Hz                               |                         |                 |                                 |

**Note:** If necessary to achieve the IMMUNITY TEST LEVEL, the distance between the transmitting antenna and the ME EQUIPMENT or ME SYSTEM may be reduced to 1 m. The 1 m test distance is permitted by IEC 61000-4-3.

(a) For some services, only the uplink frequencies are included.

(b) The carrier shall be modulated use a 50% duty cycle square wave signal.

(c) As an alternative to FM modulation, 50% pulse modulation at 18 Hz may be used because while it does not represent actual modulation, it would be worst case.

# Recommended Separation Distances

#### Recommended Separation Distance Between Portable and Mobile RF Communication Equipment and the ME Equipment

The ME Equipment is intended for use in an electromagnetic environment in which radiated RF disturbances are controlled. The customer or the user of the ME Equipment can help prevent electromagnetic interference by maintaining a minimum distance between portable and mobile RF communications equipment (transmitters) and the ME Equipment as recommended below, according to the maximum output power of the communication equipment.

| Rated maximum output | Separation Distance According to Frequency of Transmitter (m) |                                            |                                           |  |
|----------------------|---------------------------------------------------------------|--------------------------------------------|-------------------------------------------|--|
| (W)                  | 150 kHz to 80 MHz 80 MHz to 800 MHz                           |                                            | 800 MHz to 2.5GHz                         |  |
|                      | $d = \left[\frac{3,5}{V_1}\right]\sqrt{P}$                    | $d = \left[\frac{3,5}{E_1}\right]\sqrt{P}$ | $d = \left[\frac{7}{E_1}\right] \sqrt{P}$ |  |
| 0.01                 | 0.12                                                          | 0.018                                      | 0.035                                     |  |
| 0.1                  | 0.37                                                          | 0.057                                      | 0.11                                      |  |
| 1                    | 1.17                                                          | 0.18                                       | 0.35                                      |  |
| 10                   | 3.7                                                           | 0.57                                       | 1.1                                       |  |
| 100                  | 11.7                                                          | 1.8                                        | 3.5                                       |  |

Recommended Separation Distance Between Portable and Mobile RF Communication Equipment and the ME Equipment

For transmitters rated at a maximum output power not listed above, the recommended separation distance d in meters (m) can be estimated using the equation applicable to the frequency of the transmitter, where P is the maximum output power rating of the transmitter in watts (W) according to the transmitter manufacturer.

Note 1: At 80 MHz and 800 MHz, the higher frequency range applies.

**Note 2**: These guidelines may not apply in all situations. Electromagnetic propagation is affected by absorption and reflection from structures, objects and people.

# Symbols

The following symbols may appear on the product or product labeling:

| Symbol                        | Description                                                                                                    | Symbol     | Description                                                                                           |
|-------------------------------|----------------------------------------------------------------------------------------------------|------------|----------------------------------------------------------------------------------------------------|
|                               | Follow instructions for use                                                                                                    | ī          | Consult instructions for use                                                                          |
| <b>C E</b><br><sub>0123</sub> | European Union Conformity Mark                                                                                                    | X          | Separate collection for electrical<br>and electronic equipment<br>(WEEE)                              |
| IP22                          | Protection from ingress of<br>particulates > than 12.5 mm and<br>protection against vertically falling<br>water drops when enclosure is tilted<br>at 15 degrees | - <b>İ</b> | Defibrillation-proof. Type BF<br>applied part                                                         |
| 3                             | Recyclable                                                                                                    | Ŕ          | Caution                                                                                               |
| NON                           | Non-Sterile                                                                                                    | EC REP     | Authorized representative in the European community                                                   |
| F©                            | Federal Communications<br>Commission (FCC) Licensing                                                                                                    | Rx ONLY    | <b>Caution:</b> Federal law restricts this device to sale by or on the order of a licensed physician. |
| IC Model:                     | Industry Canada Identification                                                                                                    | FCC ID:    | Identifies unit has been registered as a radio device                                                 |
| SN                            | Serial number                                                                                                    | LOT        | Lot code                                                                                              |
|                               | Manufacturer                                                                                                    | REF        | Catalog number (model number)                                                                         |
| ~~~                           | Date of manufacture<br>YYYY-MM-DD                                                                                                    | (####      | Masimo reference number                                                                               |

| Symbol                  | Description                                                                                                    | Symbol        | Description                                                                                                    |  |
|-------------------------|----------------------------------------------------------------------------------------------------|---------------|----------------------------------------------------------------------------------------------------|--|
| $\overline{\mathbb{X}}$ | Not made with natural rubber latex                                                                                                    |               | Electrostatic                                                                                                    |  |
| $\mathbf{X}$            | Storage temperature range                                                                                                    |               | Fragile, handle with care                                                                                                   |  |
| Ţ                       | Keep dry                                                                                                    |               | Do not use if package is<br>damaged                                                                                         |  |
| <u>%</u>                | Storage humidity limitation                                                                                                    | <b>(</b> )••• | Atmospheric pressure limitation                                                                                             |  |
|                         | Class II Equipment                                                                                                    | Ċ             | Stand-By                                                                                                    |  |
|                         | DC current                                                                                                    | $\sim$        | AC current                                                                                                    |  |
| MD                      | Medical Device                                                                                                    |               | Battery                                                                                                    |  |
| 0                       | China Restriction of Hazardous<br>Substances                                                                                                    |               | The names and content of the toxic and hazardous substances or elements shall be provided in the product instruction manual |  |
| offu indicato.          | Instructions/Directions for Use/Manuals are available in electronic format<br>@http://www.Masimo.com/TechDocs<br>Note: eIFU is not available in all countries. |               |                                                                                                    |  |

# Citations

[1] The Masimo sensors have been validated for no motion accuracy in human blood studies on healthy adult male and female volunteers with light to dark skin pigmentation in induced hypoxia studies in the range of 70-100% SpO<sub>2</sub> against a laboratory CO-Oximeter and ECG monitor.

[2] The Masimo sensors have been validated for motion accuracy in human blood studies on healthy adult male and female volunteers with light to dark skin pigmentation in induced hypoxia studies while performing rubbing and tapping motions, at 2 to 4 Hz at an amplitude of 1 to 2 cm and a non-repetitive motion between 1 to 5 Hz at an amplitude of 2 to 3 cm in induced hypoxia studies in the range of 70-100% SpO<sub>2</sub> against a laboratory CO-Oximeter and ECG monitor.

[3] The Rad-G has been validated for low perfusion accuracy in bench-top testing against a Biotek Index 2TM\* simulator and Masimo's simulator with signal strengths of greater than 0.02% and transmission of greater than 5% for saturations ranging from 70%-100%.

[4] Masimo sensors have been validated for pulse rate accuracy for the range of 25-240 bpm in bench top testing against a Fluke Biotek Index 2 simulator.

[5] RRp performance has been clinically validated on 28 healthy, adult volunteers, 59 hospitalized adult patients, and 28 hospitalized pediatric patients (> 2 years of age). The clinical testing included non-randomized studies comparing RRp measurements against manual, clinician-scored capnograms. The clinical testing on hospitalized adult and pediatric patients was conducted using convenience sampling and did not necessarily include all patient conditions found in hospitals and hospital-type settings. The clinical testing results may not be generalized to all patient conditions. RRp performance was validated across the entire range of 4 to 70 RPM through bench testing.

[6] This represents typical run time at the default display brightness, indoor lighting conditions, and no audio or alarms.

[7] The laboratory accuracy of the temperature sensor is  $\pm 0.1^{\circ}$ C (0.18°F) for an input surface temperature range of 34°C to 43°C (93.2°F to 109.4°F).

[8] The thermometer feature has been validated on 121 subjects older than 1 years of age against a reference clinical thermometer in the range of 36.4°C to 40.2°C. The results found a clinical bias of - 0.24°C (-0.43°F) with limits of agreement 0.85°C (1.52°F), and clinical repeatability of 0.06°C (0.11°F).

[9] If the batteries are to be stored for extended periods of time, it is recommended that they be stored between -20°C to +30°C, and at a relative humidity less than 85%. If stored for a prolonged period at environmental conditions beyond these limits, overall battery capacity may be diminished, and lifetime of the batteries may be shortened.

\*Registered trademark of Fluke Biomedical Corporation, Everett, Washington.

# Chapter 10: Service and Maintenance

The following chapter contains information about cleaning, battery operation, performance verification, service, repair, and warranty.

### Cleaning

#### To clean the device:

- 1. Disconnect the AC Power Supply and ensure the sensor is not applied to the patient.
- 2. Turn off the device.
- Wipe the outer surfaces using a dampened soft cloth with a mild detergent and warm water solution or one of the recommended cleaning solutions twice or until the surfaces are free of any visible residue.

**CAUTION:** Do not allow liquids to enter the interior of the device.

4. Dry the device thoroughly prior to using on a patient.

The surfaces of the Rad-G may be cleaned with the following solvents or cleaning agents:

- 70% Isopropyl Alcohol (IPA)
- Glutaraldehyde (Cidex® Plus)
- 0.5% sodium hypochlorite water solution (10% bleach/water solution)
- Accelerated Hydrogen Peroxide<sup>®</sup> solutions (Oxivir<sup>®</sup> TB)
- Quaternary ammonium chloride solution (Up to 55% alcohol/0.5% quaternary ammonium chloride, such as Ecolab Asepti-Wipe<sup>®</sup> II Germicidal Wipes or PDI Super Sani-Cloth<sup>®</sup> Germicidal Wipes)

**CAUTION:** Do not use undiluted bleach (5% - 5.25% sodium hypochlorite) or any cleaning solution other than those recommended here because permanent damage to the device may occur.

CAUTION: To prevent damage, do not soak or immerse the device in any liquid solution.

CAUTION: Do not sterilize by irradiation, steam, and autoclave or ethylene oxide.

#### Maintenance

## Battery Operation and Maintenance

The Rad-G includes a lithium ion rechargeable battery.

Before using the Rad-G without the AC power connected, check the battery status indicator and ensure that the battery is fully charged. See **AC Power Indicator** on page 32.

To charge the Rad-G battery, refer to *Initial Battery Charging* on page 23.

Note: When battery run time is significantly reduced, it is advisable to completely discharge and fully recharge the battery.

# Performance Verification

Under normal operation, no internal adjustment or recalibration is required. Safety tests and internal adjustments should be done by qualified personnel only. Safety checks should be performed at regular intervals or in accordance with local and governmental regulations.

www.masimo.com

Masimo

To test the performance of the Rad-G following repairs or during routine maintenance, follow the procedure outlined in this chapter. If the Rad-G fails any of the described tests, discontinue its use and correct the problem before returning the device back to the user.

Before performing the following tests, do the following:

- Connect the Rad-G to AC power and fully charge the battery.
- Disconnect the Rad-G sensor.

## Power-On Self-Test

#### To conduct a Power-On Self-Test:

- 1. Power ON the device by pressing the power button.
- 2. Upon powering on, the device should emit a tone and the Rad-G logo should display.

# Note: If the Rad-G does not pass the Power-On Self-Test see Chapter 7: Messages and Troubleshooting on page 53.

### **Touchscreen Function Test**

#### To conduct a Touchscreen Function Test:

- 1. Connect the Rad-G to AC power.
- 2. Perform the operations outlined in *Chapter 4: Operation* on page 27.

### Speaker Test

#### To conduct a Speaker Test

- With Rad-G connected to AC power and powered on, enter the Sounds settings. See Sounds on page 40.
- Increase and decrease the Alarm Volume and Pulse Tone Volume levels. The speaker should respond and sound in relationship to the adjustment.
  - If the speaker does not sound, see Chapter 8: Troubleshooting on page 53.

## **Repair Policy**

Masimo or an authorized service department must perform warranty repair and service. Do not use malfunctioning equipment. Have the device repaired.

Clean contaminated and/or dirty equipment before returning, following the cleaning procedure described in Cleaning. Make sure the equipment is fully dry before packing.

To return the device for service, refer to *Return Procedure* on page 78.

### **Return Procedure**

Clean contaminated/dirty equipment before returning, following instructions in Cleaning. Make sure the equipment is fully dry before packing. Call Masimo at 800-326-4890 and ask for Technical Support. Ask for an RMA number. Package the equipment securely, in the original shipping container if possible, and enclose or include the following information and items:

www.masimo.com

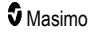

- A letter describing in detail any difficulties experienced with the Rad-G. Include the RMA number in the letter.
- Warranty information, a copy of the invoice or other applicable documentation must be included.
- Purchase order number to cover repair if the Rad-G is not under warranty, or for tracking purposes if it is.
- Ship-to and bill-to information.
- Person (name, telephone/Telex/fax number, and country) to contact for any questions about the repairs.
- A certificate stating the Rad-G has been decontaminated for bloodborne pathogens.
- Return the Rad-G to the shipping address listed in Contacting Masimo on page 79 below.

# **Contacting Masimo**

Masimo Corporation 52 Discovery Irvine, California 92618

Tel:+1 949 297 7000 Fax:+1 949 297 7001

# Limited Warranty

Masimo warrants to the original end-user purchaser the Masimo-branded hardware product (Rad-G<sup>®</sup>) and any software media contained in the original packaging against defects in material and workmanship when used in accordance with Masimo's user manuals, technical specifications, and other Masimo published guidelines for a period of 12 months and any batteries for six (6) months from the original date the Product was obtained by the end-user purchaser.

Masimo's sole obligation under this warranty is the repair or replacement, at its option, of any defective Product or software media that is covered under the warranty.

To request a replacement under warranty, Purchaser must contact Masimo and obtain a returned goods authorization number so that Masimo can track the Product. If Masimo determines that a Product must be replaced under warranty, it will be replaced and the cost of shipment covered. All other shipping costs must be paid by purchaser.

## Exclusions

The warranty does not apply to any non-Masimo branded product or any software, even if packaged with the Product, or any Product that was: (a) not new or in its original packaging when supplied to purchaser; (b) modified without Masimo's written permission; (c) supplies, devices, or systems external to the Product; (d) disassembled, reassembled, or repaired by anyone other than a person authorized by Masimo; (e) used with other products, like new sensors, reprocessed sensors, or other accessories, not intended by Masimo to be used with the Product; (f) not used or maintained as provided in the operator's manual or as otherwise provided in its labeling; (g) reprocessed, reconditioned, or recycled; and (h) damaged by accident, abuse, misuee, liquid contact, fire, earthquake or other external cause.

No warranty applies to any Product provided to Purchaser for which Masimo, or its authorized distributor, is not paid; and these Products are provided AS-IS without warranty.

# Limitation of Warranty

Except as otherwise required by law or altered by the purchase agreement, the above warranty is the exclusive warranty that applies to the Product and software media, and Masimo does not make any other promises, conditions, or warranties regarding the Product. No other warranty applies, express or implied, including without limitation, any implied warranty of merchantability, fitness for a particular purpose, satisfactory quality, or as to the use of reasonable skill and care. See the licensing terms for the terms and conditions that apply to and Software accompanying the Product. Additionally, Masimo will not be liable for any incidental, indirect, special, or consequential loss, damage, or expense arising from the use or loss of use of any Products or Software. In no event shall Masimo's liability arising from any Product or Software (under contract, warranty, tort, strict liability, or otherwise) exceed the amount paid by purchaser for the Product or Software. The above limitations do not preclude any liability that cannot legally be disclaimed by contract.

# Sales & End-User License Agreement

This document is a legal agreement between you ("purchaser") and Masimo Corporation ("Masimo") for the purchase of this Product ("Product") and a license in the included or embedded Software ("Software") except as otherwise expressly agreed in a separate contract for the acquisition of this Product, the following terms are the entire agreement between the parties regarding your purchase of this Product. If you do not agree to the terms of this agreement, promptly return the entire Product, including all accessories, in their original packages, with your sales receipt to Masimo for a full refund.

# Restrictions

- 1. Copyright Restrictions: The Software and the accompanying written materials are copyrighted. Unauthorized copying of the Software, including Software that has been modified, merged, or included with other software, or the written materials is expressly forbidden. Purchaser may be held legally responsible for any copyright infringement that is caused or incurred by Purchaser's failure to abide by the terms of this Agreement. Nothing in this License provides any rights beyond those provided by 17 U.S.C. §117.
- 2. Use Restrictions: Purchaser may physically transfer the Product from one location to another provided that the Software is not copied. Purchaser may not electronically transfer the Software from the Product to any other device. Purchaser may not disclose, publish, translate, release, distribute copies of, modify, adapt, translate, reverse engineer, decompile, disassemble, or create derivative works based on the Software or the written materials.
- 3. Transfer Restrictions: In no event may Purchaser transfer, assign, rent, lease, sell, or otherwise dispose of the Product or the Software on a temporary basis. Purchaser shall not assign or transfer this License, in whole or in part, by operation of law or otherwise without Masimo's prior written consent; except that the Software and all of Purchaser's rights hereunder shall transfer automatically to any party that legally acquires title to the Product with which this Software is included. Any attempt to assign any rights, duties or obligations arising hereunder other than as set forth in this paragraph shall be void.
- 4. U.S. Government Rights: If Purchaser is acquiring Software (including the related documentation) on behalf of any part of the United State Government, the following provisions apply: the Software and documentation are deemed to be "commercial software" and "commercial computer software documentation," respectively pursuant to DFAR Section 227.7202 FAR 12.212, as applicable. Any use, modification, reproduction, release, performance, display or disclosure of the Software (including the related documentation) by the U.S. Government or any of its agencies shall be governed solely by the terms of this Agreement and shall be prohibited except to the extent expressly permitted by the terms of this Agreement.

# Appendix: Concepts of Alarm Response Delay

# Concepts of Alarm Response Delay

As with any pulse oximeter equipment, the audible and visual alarms are subject to alarm response delay, which is composed of Alarm Condition Delay and Alarm Signal Generation Delay. Alarm Condition Delay is the time from the occurrence of the triggering event to when the alarm system determines the alarm condition exists. While Alarm Signal Generation Delay is the time from the onset of an alarm condition to the generation of its alarm signal. The graphic below is a simplified illustration of the concept of alarm response delay and does not reflect actual lengths of delays.

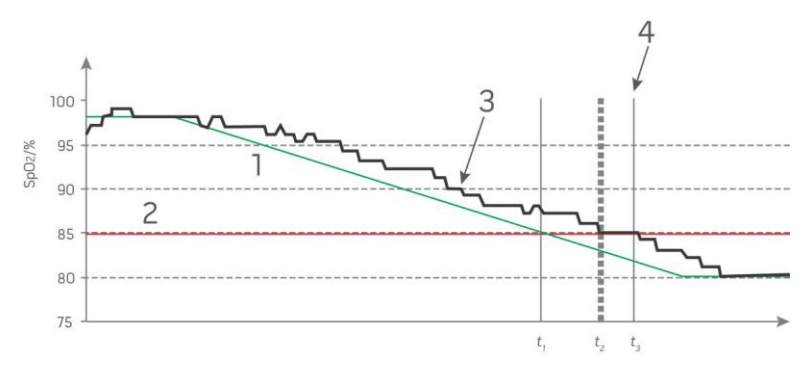

| Reference | Definition                 | Reference        | Definition              |
|-----------|----------------------------|------------------|-------------------------|
| 1         | SaO <sub>2</sub>           | 4                | Alarm Signal Generation |
| 2         | Alarm Limit                | SpO <sub>2</sub> | Saturation              |
| 3         | Displayed SpO <sub>2</sub> | t                | Time                    |

The Alarm Condition Delay is graphically represented as  $t_2 - t_1$  in the figure above to show the delay due to processing and averaging.

The Alarm Signal Generation Delay is graphically represented as  $t_3 - t_2$  in the figure above to show the delay due to alarm system strategy and communication time.

The overall alarm system delay time is graphically represented as t<sub>3</sub> - t<sub>1</sub>.

For more information about alarm response delay, refer to ISO 80601-2-61.

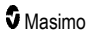

# Index

# A

About • 33, 43 About Alarms • 30, 51 About the Main Screen • 27, 29, 30, 47 About the Status Bar • 30, 31, 41 About This Manual • 5 AC Power Indicator • 24, 31, 32, 77 Access Control • 25, 33, 40, 42 Accessing Main Menu Options • 21, 27, 33, 34, 45 Accuracy (ARMS)\* • 57 Additional Settings • 25, 30, 32, 33, 39, 46, 47 Additional Settings for Pi • 37 Additional Settings for PVi • 36 Additional Settings for SpO2 • 34, 35 Additional Settings for Temperature • 38, 39 Adult Medical Conditions • 62 Alarm Interface • 49 Appendix Concepts of Alarm Response Delay • 81 Automatic Power OFF • 25, 43

### В

Back View • 22 Battery Operation and Maintenance • 77 Brightness • 40, 42

# С

Chapter 1 Rad-G Technology Overview • 17 Chapter 10 Service and Maintenance • 77 Chapter 2 Description • 21 Chapter 3 Setting Up • 23 Chapter 4 Operation • 27, 78 Chapter 5 Spot-Check Operation • 41, 42, 45 Chapter 6 Temperature Operation • 30, 47, 54 Chapter 7 Alarms and Messages • 49 Chapter 8 www.masimo.com

Troubleshooting • 49, 53, 78 Chapter 9 Specifications • 57 Citations • 74 Citations for Pleth Variability Index (PVi) • 19 Cleaning • 77 Cleaning and Service Warnings and Cautions • 14 Compliance • 68 Compliance Warnings and Cautions • 14 Concepts of Alarm Response Delay • 81 Contacting Masimo • 52, 54, 55, 79 Contraindications • 7

# D

Device Mode • 25, 34, 36, 37, 40, 41, 45 Device Settings • 33, 40 Display Indicators • 68 Display Range and Display Resolution • 57

### E

Electrical • 67 Electromagnetic Emissions • 69 Electromagnetic Immunity • 70 Environmental • 23, 67 Exclusions • 79

### F

FastSat Overview • 35 Features • 21 Front View • 21, 30, 33 Functional Oxygen Saturation (SpO2) • 18

## G

General Description for Oxygen Saturation (SpO2) • 18 General Description for Perfusion Index (Pi) • 19 General Description for Pleth Variability Index (PVi) • 19 General Description for Pulse Rate (PR) • 18 General Description for Respiration Rate (RRp) • 20 General System Description • 21 Guidance and Manufacturer's Declaration -Electromagnetic Compliance • 69 Guidelines for Setting Up • 23

# Η

Historical Data Storage • 68 Historical Data Storage\* • 68

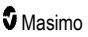

#### I

Indications for Use • 7 Initial Battery Charging • 23, 77 Integrated Temperature • 13

#### L

Limitation of Warranty • 80 Limited Warranty • 79 Localization • 31, 40, 41

#### М

Maintenance • 77 Masimo rainbow SET® Parallel Engines • 17 Masimo SET® DST • 18 Medical Conditions • 62 Messages • 31, 48, 52, 54

# 0

Overview • 45, 47

#### Ρ

Parameter Settings • 30, 33, 34 Pediatric Medical Conditions • 65 Performance Verification • 77 Performance Warnings and Cautions • 10 Physical Characteristics • 67 Pi Alarms • 37 Pi Settings • 34, 37 Powering Rad-G ON and OFF • 21, 25 Power-On Self-Test • 78 PR Alarms • 35, 36 PR Settings • 34, 35 Preparation for Use • 23 Product Description • 7 Product Description, Features and Indications for Use • 7 PVi Alarms • 36 PVi Settings • 34, 36

# R

Recommended Separation Distances • 72 Repair Policy • 78 Respiration Rate (RRp) Settings • 34, 37 Restrictions • 80 Return Procedure • 23, 78 RRp Alarms • 37, 38 RRp Performance Specifications • 60 www.masimo.com

#### S

Safety Information, Warnings, and Cautions • 9, 23, 53 Safety Warnings and Cautions • 9 Sales & End-User License Agreement • 80 Sensitivity Modes Overview • 31, 32, 39 Set Mode of Operation • 25 Signal Extraction Technology® (SET®) • 17 Signal IQ • 20 Signal IQ Indicators • 30 Silencing Alarms • 31, 51 Site Selection • 47, 48 Sounds • 33, 40, 43, 51, 78 Speaker Test • 78 SpO2 Alarms • 34 SpO2 Performance Specifications • 58 SpO2 Settings • 34 Spot Checking • 45 Spot-Check Values • 45, 46 Successful Monitoring for SpO2, PR and Pi • 18 Surgical Safety Checklist • 30, 39 Symbols • 73

### Т

Temperature Alarms • 38 Temperature Measurement • 22, 45, 47, 48, 52 Temperature Settings • 34, 38, 47 Temperature Technology • 20 Temperature Window • 21, 47, 48 Test Specifications for ENCLOSURE PORT IMMUNITY to RF Wireless Communication Equipment • 71 Touchscreen Function Test • 78 Trend Settings • 44 Trends • 33, 44 Troubleshooting Measurements • 53 Troubleshooting Rad-G • 54

### U

Unpacking and Inspection • 23 Using the Touchscreen and Home Button • 21, 27 Using the Touchscreen Interface • 28

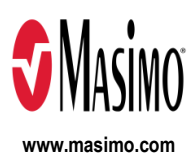

304464/LAB-11976A-0423